# TERRASSOR Simulateur de Gestion de Chantier

GUIDE D'UTILISATION

### Sommaire

| 1 Présentation générale4                                            |    |  |  |
|---------------------------------------------------------------------|----|--|--|
| 2 Organisation de l'écran                                           | 5  |  |  |
| 3 Phases de réalisation d'une étude                                 | 6  |  |  |
| 3.1 Charger un chantier, une étude / Enregistrer                    | 6  |  |  |
| 3.1.1 Charger un chantier                                           | 6  |  |  |
| 3.1.2 Enregistrer votre étude                                       | 7  |  |  |
| 3.1.3 Charger une étude                                             | 8  |  |  |
| 3.1.4 Commencer par éditer votre propre épure ?                     | 8  |  |  |
| 3.2 Déroulement de votre étude                                      | 9  |  |  |
| 4 Éditer votre chantier : création d'épure                          | 10 |  |  |
| 4.1 Paramètres « chantier »                                         | 10 |  |  |
| 4.2 Création de l'épure                                             | 11 |  |  |
| 4.2.1 Saisie des cubatures                                          | 11 |  |  |
| 4.2.2 Saisie des Mouvements                                         | 12 |  |  |
| 5 Commencer votre étude : prise d'informations                      | 14 |  |  |
| 5.1 Bloc « chantier »                                               | 14 |  |  |
| 5.2 Bloc « épure »                                                  | 16 |  |  |
| 5.3 Bloc « cubatures »                                              | 18 |  |  |
| 6 Planification des mouvements                                      | 19 |  |  |
| 6.1 Introduction                                                    | 19 |  |  |
| 6.2 Message d'information contextuel                                | 19 |  |  |
| 6.3 Prise d'informations et saisie des dates                        | 20 |  |  |
| 6.4 Composition des échelons                                        | 20 |  |  |
| 6.4.1 Séquencement                                                  | 20 |  |  |
| 6.4.2 Réutilisation des engins                                      | 23 |  |  |
| 6.4.3 Suppression d'un engin                                        | 24 |  |  |
| 6.4.4 Validation du mouvement                                       | 25 |  |  |
| 7 Planification de l'installation du chantier                       | 26 |  |  |
| 7.1 Introduction                                                    | 26 |  |  |
| 7.2 Choix de l'équipement ou de la prestation                       | 26 |  |  |
| 7.3 Simulation partielle : inhibition de l'installation de chantier | 28 |  |  |
| 8 Lancer la simulation                                              | 29 |  |  |
| 8.1 Validation                                                      | 29 |  |  |
| 8.2 Simulation                                                      |    |  |  |
| 8.2.1 Organisation visuelle                                         | 30 |  |  |
| 8.2.2 Le message contextuel                                         |    |  |  |
| 8.2.3 La zone centrale : « planning chemin de fer »                 | 31 |  |  |
| 8.2.3.1 Lancer l'animation                                          | 31 |  |  |
| 8.2.3.2 Etiquettes                                                  | 32 |  |  |

#### Terrassor

| 8.2.3.3 Agenda des engins                                 | 33 |
|-----------------------------------------------------------|----|
| 8.2.4 Le tableau de bord                                  | 35 |
| 8.2.4.1 Informations « temps réel »                       | 35 |
| 8.2.4.2 Accès aux informations contextuelles (étiquettes) |    |
| 8.2.4.3 Messages d'information                            | 37 |
| 8.2.4.4 Pénalités financières                             | 37 |
| 8.3 Fin de simulation – relancer – corriger - recommencer | 38 |
| 9 Analyse de vos résultats                                | 39 |
| 9.1 Analyse pédagogique                                   | 39 |
| 9.1.1 Résultats et objectifs                              | 39 |
| 9.1.2 Chiffres clés                                       | 39 |
| 9.1.3 Bilan des mouvements                                | 40 |
| 9.1.4 Détail des échelons                                 | 40 |
| 9.1.5 Bilan de l'installation                             | 40 |
| 9.1.6 Votre calcul de QSE                                 | 41 |
| 9.1.7 Analyse de la planification                         | 41 |
| 9.2 Bilan financier                                       | 42 |
| 9.2.1 Bilan global du chantier                            | 42 |
| 9.2.2 Bilan des cubatures                                 | 42 |
| 9.2.3 Bilan des mouvements                                | 42 |
| 9.2.4 Bilan de l'installation                             | 43 |
| 9.2.5 Bilan des engins                                    | 43 |
| 9.3 Archiver vos résultats                                | 43 |
| 10 Crédits                                                |    |
| 10.1 Initiative                                           | 44 |
| 10.2 Maîtrise d'ouvrage                                   | 44 |
| 10.3 Partenaires                                          | 44 |
| 10.4 Conception et réalisation                            | 44 |
| 10.5 Assistance à la maîtrise d'ouvrage                   | 44 |
| 10.6 Coordination technique                               | 44 |
| 10.7 Coordination opérationnelle                          | 44 |
| 10.8 Contributeurs et auteurs                             | 44 |
| 10.9 Copyright                                            | 45 |

# 1 Présentation générale

Terrassor est un simulateur de gestion de chantier de terrassement.

L'objectif du simulateur est de vous permettre de visualiser les résultats d'une planification de chantier (l'ensemble des choix de matériel et d'ordonnancement ainsi que les calculs liés à cette planification – mouvements et installation - ayant pu être réalisés en amont de l'usage du produit).

La visualisation a lieu sous la forme du déroulement, jour par jour, du planning « chemin de fer » symbolisant le déblai et le remblai des cubatures. Les résultats de l'élève lui sont également communiqués sous forme chiffrée.

A son ouverture, Terrassor se charge avec les données du chantier prévu par le formateur. Les données du chantier sont symbolisées par l'épure des mouvements de terre.

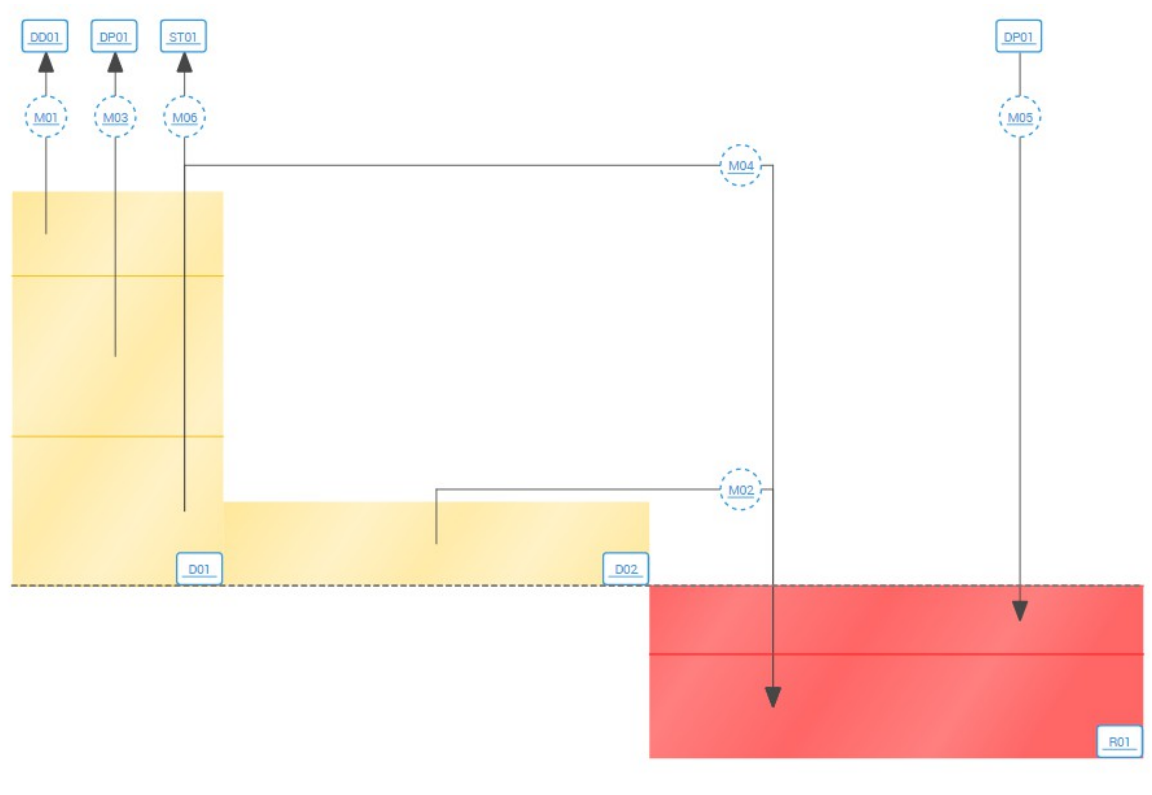

Exemple d'épure

#### Nouveauté 2019 :

Dans sa dernière version, Terrassor vous permet d'éditer directement votre épure de chantier.

# 2 Organisation de l'écran

Terrassor présente toutes les informations nécessaires à la planification dans des blocs.

Au fur et à mesure de l'avancée de votre planification, les blocs s'affichent sur la page : utilisez le scroll ou la molette de votre souris pour naviguer entre eux.

Pour chaque bloc vous pouvez cliquer sur « i » pour ouvrir l'aide contextuelle si elle est nécessaire.

# Tous les blocs ne sont pas affichés au début de la simulation :

- Seuls les blocs « chantier » et « épure » sont disponibles des l'ouverture de Terrassor – ils définissent le chantier à planifier.
- Le bloc « mouvement » s'affiche au clic sur l'étiquette d'un mouvement dans l'épure.
- Le bloc « cubature » s'affiche au clic sur l'étiquette d'une cubature dans l'épure.
- Le bloc « Installation » s'affiche automatiquement dès que vous aurez validé l'ensemble des mouvements.
- Le bloc « simulation » s'affiche automatiquement dès que vous aurez validé l'ensemble des mouvements ET l'installation de chantier.
- Les blocs « analyse pédagogique » et « bilan financier » s'affichent au clic sur les boutons qui leur sont associés dans le tableau de bord de la simulation.

En mode création d'épure, vous commencez par saisir les informations globales de votre chantiers puis les données de votre épure (cubatures et mouvements).

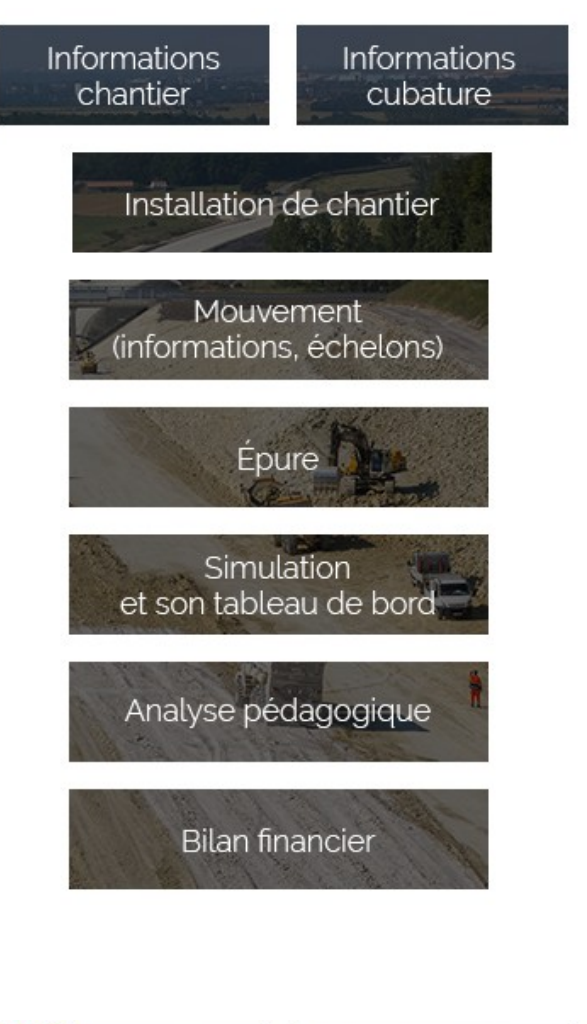

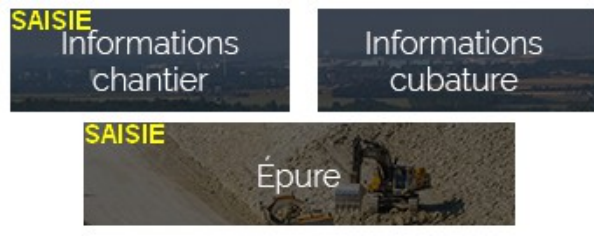

### 3.1 Charger un chantier, une étude / Enregistrer

### 3.1.1 Charger un chantier

Par défaut, Terrassor se charge avec le chantier prévu par le professeur. Vous pouvez cependant être amené à travailler sur un autre chantier. Pour cela, cliquez sur « Charger un chantier » dans la barre de titre.

Version « offline »

Sélectionnez un chantier (fichier « chantierTerrassor ») et « Ouvrez » un des fichiers « chantierTerrassor » mis à votre disposition.

| 🗋 Ouvrir                                |               |                                                     |                  |                  |                |             |         | ×   |
|-----------------------------------------|---------------|-----------------------------------------------------|------------------|------------------|----------------|-------------|---------|-----|
| $\leftarrow \rightarrow \land \uparrow$ | data          | > chantiers                                         |                  | ✓ <sup>で</sup>   | Rechercher da  | ans : chant | tiers   | ٩   |
| Organiser 👻 No                          | ouveau o      | lossier                                             |                  |                  |                |             |         | ?   |
| a OneDrive                              | ^             | Nom                                                 | Modifié le       | Туре             | Taille         |             |         |     |
| Co.PC                                   |               | LGV-SEA-lot4b-Complet.chantierTerrassor             | 07/12/2017 16:10 | Fichier CHANTIER | 335 Ko         |             |         |     |
| Bureau                                  |               | LGV-SEA-lot4b-Simplifie.chantierTerrassor           | 07/12/2017 16:10 | Fichier CHANTIER | 322 Ko         |             |         |     |
| 🔮 Documents                             |               |                                                     |                  |                  |                |             |         |     |
| L Downloads                             | ~             |                                                     |                  |                  |                |             |         |     |
|                                         | <u>N</u> om d | a fichier : LGV-SEA-lot4b-Complet.chantierTerrassor |                  | ~                | Fichier CHAN   | ITIERTERR   | ASSOR   | ( ~ |
|                                         |               |                                                     |                  |                  | <u>O</u> uvrir | <b>•</b>    | Annuler | ·   |

Choix d'un chantier (fichier) Terrassor pour chargement

#### Version « web »

Choisissez un chantier - vous pouvez aussi accéder aux informations le concernant en cliquant sur l'icône « i »

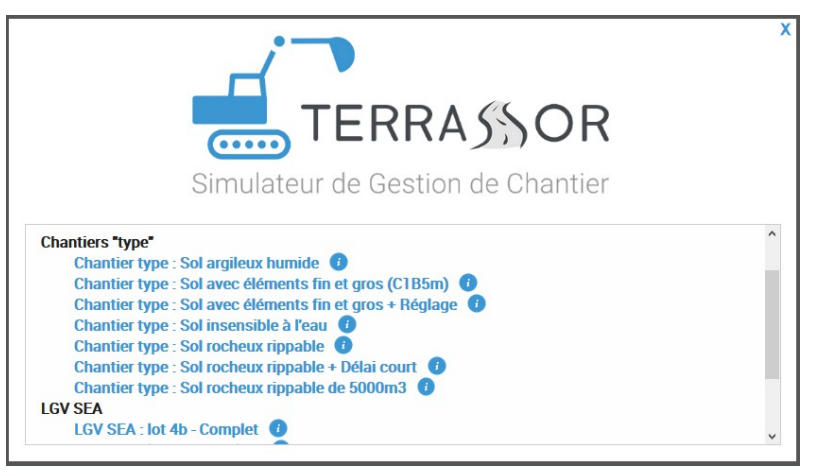

Choix d'un chantier Terrassor pour chargement (web)

Attention, pensez à enregistrer votre étude avant de charger une autre étude ou un chantier !

### 3.1.2 Enregistrer votre étude

Lors de votre séance de travail, Terrassor conserve vos actions de telle façon que vous pouvez fermer le simulateur puis le rouvrir sans perdre vos saisies précédentes. Pour autant, vous pouvez être amener à changer de poste de travail, à le partager ou à travailler sur plusieurs études en parallèle.

Dans ce cas, il est primordial d'enregistrer votre travail de façon à pouvoir le reprendre quand et où vous le souhaiterez. Pour cela, cliquez sur «Enregistrer votre étude » dans la barre de titre.

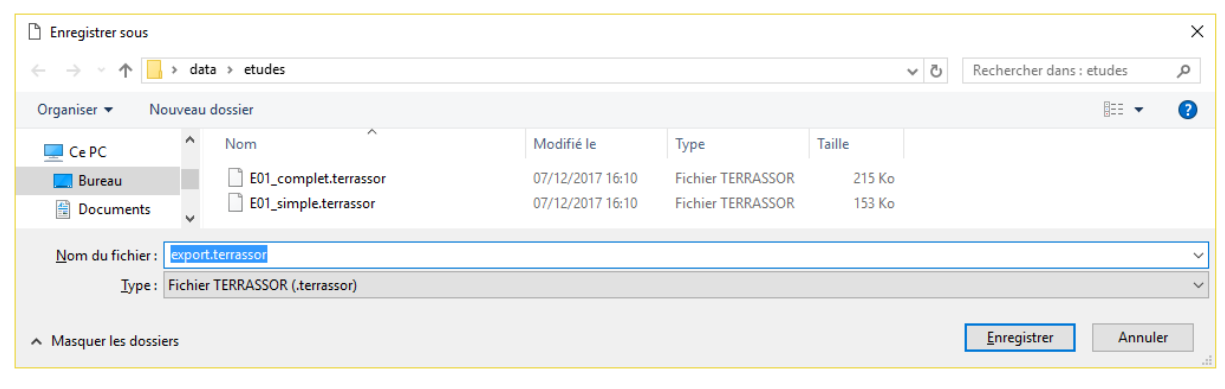

Enregistrement d'une étude

Vous pouvez alors enregistrer votre étude, soit sous le nom qui vous est proposé (export.terrassor), soit sous un autre nom (mais toujours en .terrassor). Soyez attentif à l'emplacement où vous sauvegardez votre étude, sinon vous aurez du mal à la recharger. Si vous pouvez être amené à travailler sur un autre poste de travail, enregistrez l'étude sur votre clé USB.

Sur la <u>version web</u>, votre étude est alors stockée sur serveur (accès par URL ou code), vous pouvez aussi effectuer une sauvegarde sur un support « local ».

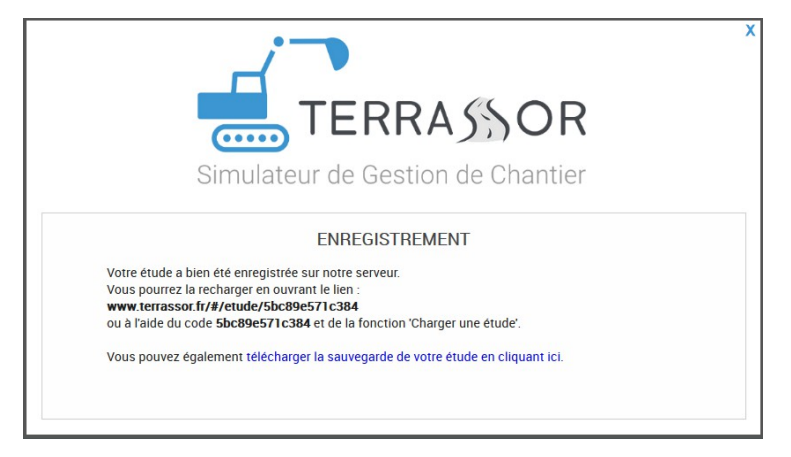

### 3.1.3 Charger une étude

Pour charger une étude précédemment sauvegardée ou fournie par un tiers, cliquez sur « Charger une étude ».

| Duvrir                                                       |               |                                    |                  |                   |        |     |                                | Х     |
|--------------------------------------------------------------|---------------|------------------------------------|------------------|-------------------|--------|-----|--------------------------------|-------|
| $\leftrightarrow$ $\rightarrow$ $\checkmark$ $\uparrow$      | > dat         | a → etudes                         |                  |                   |        | √ Ō | Rechercher dans : etudes       | P     |
| Organiser 🔻 No                                               | ouveau        | dossier                            |                  |                   |        |     |                                | ?     |
| 💻 Ce PC                                                      | ^             | Nom                                | Modifié le       | Туре              | Taille |     |                                |       |
| 📃 Bureau                                                     |               | E01_complet.terrassor              | 07/12/2017 16:10 | Fichier TERRASSOR | 215 Ko |     |                                |       |
| 🔮 Documents<br><table-cell-rows> Downloads</table-cell-rows> |               | E01_simple.terrassor               | 07/12/2017 16:10 | Fichier TERRASSOR | 153 Ko |     |                                |       |
| 📰 Images                                                     | ~             |                                    |                  |                   |        |     |                                |       |
|                                                              | <u>N</u> om d | du fichier : E01_complet.terrassor |                  |                   |        | ~   | Fichier TERRASSOR (.terrasso   | r) ~  |
|                                                              |               |                                    |                  |                   |        |     | <u>O</u> uvrir <b>▼</b> Annule | er .: |

Choix d'une étude pour chargement

Vous pourrez alors charger l'étude de votre choix (au format .terrassor) à partir de l'emplacement où vous en disposez.

Sur la version web, vous pouvez charger une étude stockée sur le serveur Terrassor (si vous avez noté son URL ou son code) ou utiliser un fichier sauvegardé sur un support « local ».

|                                             | X |
|---------------------------------------------|---|
| TERRA 55 OR                                 |   |
| Simulateur de Gestion de Chantier           |   |
| ÉTUDE STOCKÉE EN LIGNE                      |   |
| Saisissez votre code étude : Ouvrir         |   |
| ÉTUDE STOCKÉE EN LOCAL                      |   |
| Parcourir Aucun fichier sélectionné. Ouvrir |   |
|                                             |   |

### 3.1.4 Commencer par éditer votre propre épure ?

Plutôt que de travailler sur un chantier préexistant, vous pouvez travailler sur vos propres données. Pour cela cliquez sur « Éditer une épure ».

### 3.2 Déroulement de votre étude

Votre étude se déroule en 5 phases principales

A/ Prise d'informations sur le chantier : cette étape est normalement réalisée en amont de l'utilisation du simulateur – cependant vous devez pouvoir retrouver sur ce dernier l'ensemble des informations qui sont nécessaires à la planification.

B/ **Planification** : également réalisée en amont (choix d'engins, calculs, ordonnancement) – le simulateur vous en permet la saisie(mouvements puis installation de chantier).

C/ **Validation** : le simulateur valide vos choix, s'il détecte des erreurs, il vous faut corriger ces dernières jusqu'au déblocage de la simulation.

D/ **Simulation** : Terrassor déroule les opérations de remblai / déblai – vous visualisez si votre planning prévisionnel est respecté. Vous pouvez apporter des corrections aux mouvements non commencés.

E/ **Résultats** : vous pouvez interpréter et conserver les indicateurs synthétiques et détaillés du chantier.

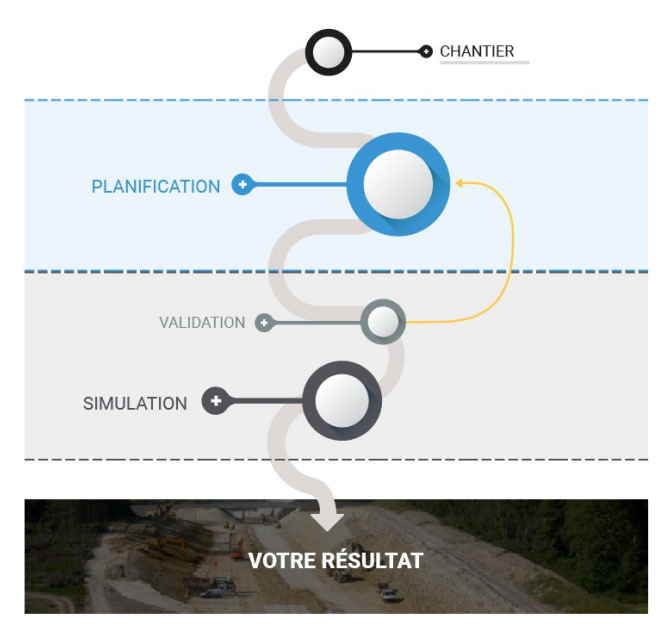

Phases de votre étude

Si vous choisissez d'éditer votre propre épure, la phase A/ devient plus qu'une simple prise d'information. A partir de données de type « cahier des charges », vous devez créer l'épure – cubatures et mouvements ordonnancés – comme un bureau d'études le ferait.

# 4 Éditer votre chantier : création d'épure

Comme indiqué précédemment, cette partie est facultative et permet d'éditer sa propre épure plutôt que de travailler sur un chantier préexistant.

### 4.1 Paramètres « chantier »

Avant toute autre chose, vous devez saisir les informations de base de votre chantier (paramètres, objectifs ...). Ces informations figurent dans le premier bloc en haut de page.

| SAISIE DES PARAMÈTRES DU CHANTIER                                                                                                    |  |  |  |  |
|----------------------------------------------------------------------------------------------------|--|--|--|--|
| Renseignez les données globales de votre chantier.     Une fois terminé, et quand vous aurez validé votre saisie, vous     pourrez accéder à la création de votre épure. |  |  |  |  |
| Saisie des paramètres chantier valide                                                                                                    |  |  |  |  |
| INFORMATIONS CHANTIER                                                                                                    |  |  |  |  |
| Nom du chantier Chantier type : sol fin, humidité neutre                                                                                                    |  |  |  |  |
| Début 0 PK en mètres                                                                                                    |  |  |  |  |
| Longueur 1000 mètres                                                                                                    |  |  |  |  |
| Vitesse maximum autorisée 50 km/h                                                                                                    |  |  |  |  |
| Constante d'humidité Neutre 🔹                                                                                                    |  |  |  |  |
| Efficience du chantier 80 %                                                                                                    |  |  |  |  |
| Début Fin                                                                                                    |  |  |  |  |
| 02/05/2019         16/07/2019                                                                                                    |  |  |  |  |
| Délai 50 jours ouvrés                                                                                                    |  |  |  |  |
| Budget 10000000 €                                                                                                    |  |  |  |  |
| CONSTANTES SIMULATEUR                                                                                                    |  |  |  |  |

Une fois que vous considérez que votre saisie est valide, vous devez cocher la case « Saisie des paramètres chantier valide ».

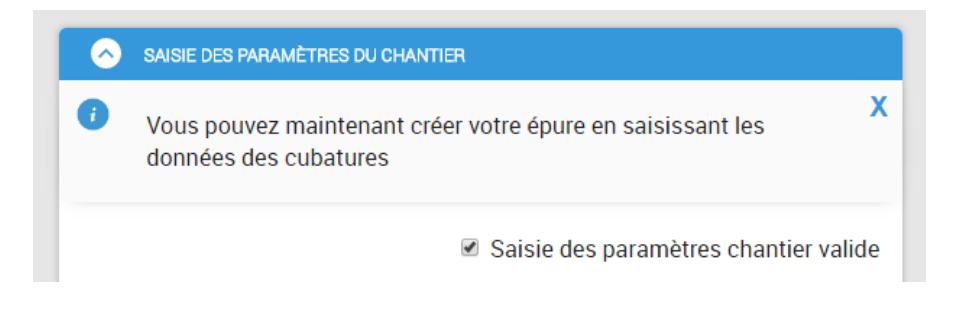

### 4.2 Création de l'épure

Si vous avez indiqué que vos paramètres chantier sont valides, vous pouvez maintenant éditer votre épure.

| $\bigcirc$ | SAISIE DES PARAMÈTRES DU CHANTIER - ÉPURE DES MOUVEMENTS DE TERRE                                                                       | •                           |
|------------|----------------------------------------------------------------------------------------------------|-----------------------------|
| i          | Créez l'épure de votre chantier en saisissant d'abord ses cubatures.<br>Une fois terminé, vous pourrez définir vos mouvements de terre. | X                           |
|            |                                                                                                    | Saisie des cubatures valide |
| •          | Ajouter une cubature                                                                                                    |                             |

### 4.2.1 Saisie des cubatures

La première chose à faire est d'éditer les cubatures.

| Nouvelle cubature                                 |                           |
|---------------------------------------------------|---------------------------|
| Type de cubature Choisissez un type de cubature 🔻 |                           |
| Numéro Code                                       | Nom                       |
| Début PK en mètres                                |                           |
| Fin PK en mètres                                  |                           |
| Couches de terrain :                              |                           |
| Ordre 1 Type de sol Choisissez un type de sol     | Volume m3  (f)            |
| (+) Ajouter une couche                            |                           |
|                                                   | ANNULER                   |
|                                                   |                           |
| après saisie                                      |                           |
| Type de cubature Déblai 🔹                         |                           |
| Numéro 1 Code D01                                 | Nom Déblai D01            |
| Début 0 PK en mètres                              |                           |
| Fin 500 PK en mètres                              |                           |
| Couches de terrain :                              |                           |
| Ordre 1 Type de sol Sol fin                       | ▼ Volume 10000 m3 (ĝ      |
| ( Ajouter une couche                              |                           |
|                                                   | SUPPRIMER ANNULER VALIDER |

... la cubature est alors dessinée automatiquement :

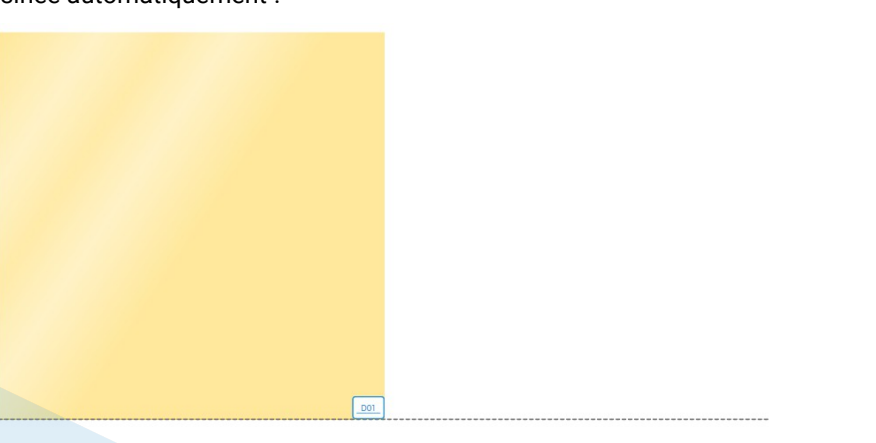

### 4.2.2 Saisie des Mouvements

Quand les cubatures sont valides, vous pouvez éditer vos mouvements.

| SAISI             | IE DES PARAMÈTRES DU CHANTIE | R - ÉPURE DES MOUVEMENTS DE TERRE   |                             |                                                                                       |
|-------------------|------------------------------|-------------------------------------|-----------------------------|---------------------------------------------------------------------------------------|
| 1                 | Saisissez vos mouver         | nents de terre. En cas de besoin vo | us pouvez toujours corriger | les cubatures.                                                                        |
|                   |                              |                                     |                             | <ul> <li>Saisie des cubatures valide</li> <li>Saisie des mouvements valide</li> </ul> |
| + Ajou            | iter un mouvement            |                                     |                             |                                                                                       |
|                   |                              |                                     |                             |                                                                                       |
|                   |                              |                                     |                             |                                                                                       |
|                   |                              |                                     |                             |                                                                                       |
|                   |                              |                                     |                             |                                                                                       |
|                   |                              |                                     |                             |                                                                                       |
|                   |                              |                                     |                             |                                                                                       |
|                   |                              |                                     |                             |                                                                                       |
|                   |                              |                                     |                             |                                                                                       |
|                   |                              |                                     |                             | _R01_                                                                                 |
|                   |                              |                                     |                             |                                                                                       |
|                   |                              |                                     |                             |                                                                                       |
| ouveau            | Mouvement                    |                                     |                             |                                                                                       |
| Réglage<br>Numéro |                              | Code                                | Nom                         |                                                                                       |
| Départ            | Choisissez une cubature V    | Couche 0 : Choisissez une couche    | Ordre sur la cubature       | Sens inverse                                                                          |
| Arrivée           | Choisissez une cubature 🔻    | Couche 0 : Choisissez une couche    | Ordre sur la cubature       | Sens inverse 🗆                                                                        |
| Distance          | e mètres                     | Volume m3                           |                             |                                                                                       |
| Prór              | paration / Traitement 🔲      | Transformation                      |                             |                                                                                       |
| - 11C             |                              |                                     |                             |                                                                                       |

Il vous faudra notamment prendre garde à indiquer des ordres cohérents pour la réalisation des mouvements.

#### Modification du mouvement

| Réglage 🗆                          |                     |                         |                 |
|------------------------------------|---------------------|-------------------------|-----------------|
| Numéro 1 Cod                       | le M01              | Nom Mouvement M01       |                 |
| Départ D01 : Déblai D01 🔹 Cou      | IChe 1 : Sol fin 🔻  | Ordre sur la cubature 1 | Sens inverse 🔲  |
| Arrivée R01 : Remblai R01 T Cou    | IChe 1 : Sol fin 🔻  | Ordre sur la cubature 1 | Sens inverse 🗆  |
| Distance 100 mètres Volu           | ume 10000 <i>m3</i> |                         |                 |
| 🔲 Préparation / Traitement 🔲 Trans | formation           |                         |                 |
|                                    |                     | SUPPRIMER               | ANNULER VALIDER |

Les mouvements s'affichent alors au fur et à mesure de leur création.

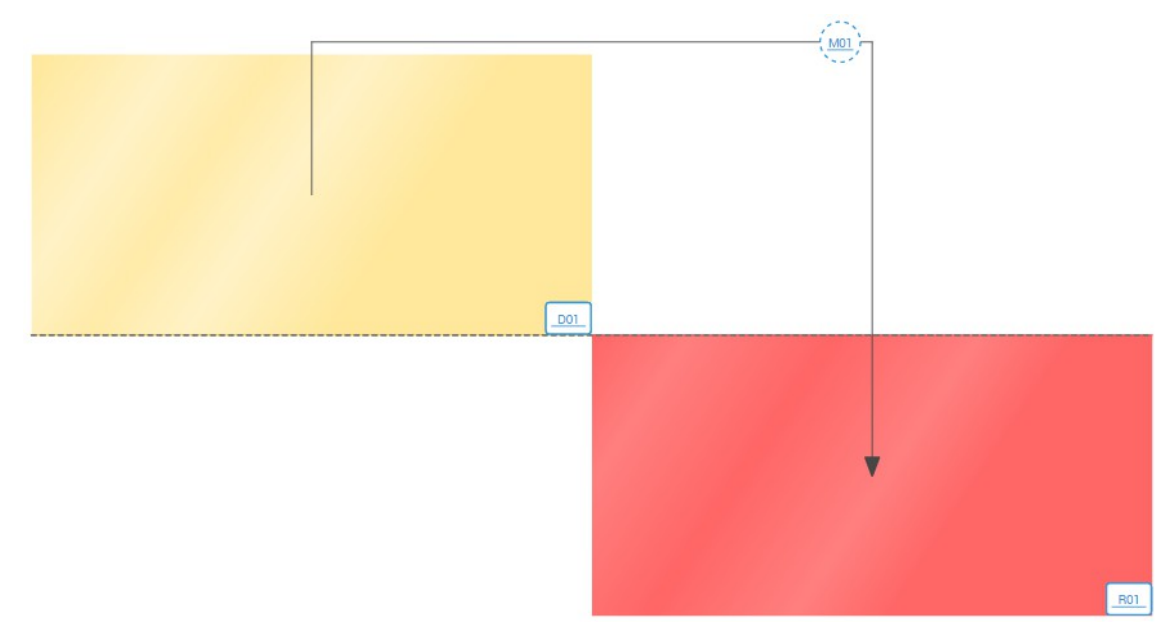

Quand vous avez terminé la saisie de vos mouvements, il faut alors l'indiquer en cochant « Saisie des mouvements valide » et cliquer « Vous pouvez maintenant lancer la planification de votre chantier en cliquant ici ».

| SAISIE DES PARAMÈTRES DU CHANTIER - ÉPURE DES MOUVEMENTS DE TERRE                 | î                                                                                     |
|-----------------------------------------------------------------------------------|---------------------------------------------------------------------------------------|
| <i>i</i> Si vous n'êtes pas sûr de votre épure, vous pouvez encore la modifier.   |                                                                                       |
| Vous pouvez maintenant lancer la planification de votre chantier en cliquant ici. | <ul> <li>Saisie des cubatures valide</li> <li>Saisie des mouvements valide</li> </ul> |
| Ajouter un mouvement                                                              |                                                                                       |
|                                                                                   |                                                                                       |
|                                                                                   |                                                                                       |
|                                                                                   |                                                                                       |
|                                                                                   |                                                                                       |
|                                                                                   |                                                                                       |
|                                                                                   |                                                                                       |
|                                                                                   | •                                                                                     |
|                                                                                   | <u>R01</u>                                                                            |

NB : pour modifier une cubature ou un mouvement, il suffit de cliquer son étiquette (D01, M01 ...).

# 5 Commencer votre étude : prise d'informations

### 5.1 Bloc « chantier »

Le bloc chantier contient les informations de base de votre simulation ainsi que les objectifs.

Elles sont dans le premier bloc en haut de page.

| 🔗 🛛 LGV SEA : LOT   | 4B - COMPLET             |                       |                        |  |
|---------------------|--------------------------|-----------------------|------------------------|--|
| PARAMÈTRES CH       | IANTIER                  | PRÉVISIONNEL CHANTIER |                        |  |
| Longueur            | 2 680 m                  | Coût Total            | 3 803 477,79 €         |  |
| Volume total        | 721 900 m3               | Coût par m3           | 5,27 €/m3              |  |
| Volume à extraire   | 421 800 m3               | Délai                 | 159 j                  |  |
| Volume à compacter  | r 300 100 m3             | Date de fin           | Samedi 21 Juillet 2018 |  |
| Volume à déplacer   | 483 600 m3               |                       |                        |  |
| Budget              | 4 200 000,00 €           |                       |                        |  |
| Humidité            | Humide                   |                       |                        |  |
| Debut               | vendredi 1 décembre 2017 |                       |                        |  |
| Délai max.          | 170 j ouvrés             |                       |                        |  |
| Fin max.            | mardi 7 août 2018        |                       |                        |  |
| Efficience chantier | 80 %                     |                       |                        |  |
| Vitesse max.        | 40 km/h                  |                       |                        |  |
| CONSTANTES          | SIMULATEUR               |                       |                        |  |

Bloc « chantier »

Ce bloc contient :

- les paramètres du chantier, dont vos objectifs de budget et délai ;
- les constantes du simulateur, identiques quels que soient les chantiers (nécessaires à vos calculs, ces constantes sont accessibles après un clic sur le titre « CONSTANTES SIMULATEUR »);
- un prévisionnel chantier : ce prévisionnel évolue au fur et à mesure de vos saisies de mouvements, il ne reflète pas ce que sera la réalité du chantier mais uniquement ce que vous avez planifié.

#### Simulateur de gestion de chantier

#### Interactions possibles :

#### Clic sur « CONSTANTES SIMULATEUR »

Résultats : la liste des constantes se déplie, vous pouvez la replier en cliquant à nouveau sur « CONSTANTES SIMULATEUR » .

| LGV SEA : LOT 4B - CON                 | IPLET            |                                          |             |                        |  |
|----------------------------------------|------------------|------------------------------------------|-------------|------------------------|--|
| PARAMÈTRES CHANTIER                    | 1                |                                          | PRÉVISION   | INEL CHANTIER          |  |
| Longueur 2 680 m                       | 1                |                                          | Coût Total  | 3 803 477,79 €         |  |
| Volume total 721 900                   | m3               |                                          | Coût par m3 | 5,27 €/m3              |  |
| Volume à extraire 421 800              | m3               |                                          | Délai       | 159 j                  |  |
| Volume à compacter 300 100             | m3               |                                          | Date de fin | Samedi 21 Juillet 2018 |  |
| Volume à déplacer 483 600              | m3               |                                          |             |                        |  |
| Budget 4 200 0                         | 00,00€           |                                          |             |                        |  |
| Humidité Humide                        |                  |                                          |             |                        |  |
| Debut vendred                          | i 1 décembre 201 | 7                                        |             |                        |  |
| Délai max. 170 j ou                    | vrés             |                                          |             |                        |  |
| Fin max. mardi 7                       | août 2018        |                                          |             |                        |  |
| Efficience chantier 80 %               |                  |                                          |             |                        |  |
| Vitesse max. 40 km/h                   | 1                |                                          |             |                        |  |
| CONSTANTES SIMUL                       | ATEUR            |                                          |             |                        |  |
| Nombre d'heures travaillées p          | arjour           | 7                                        |             |                        |  |
| Largeur du chantier                    | -                | 14,5 m                                   |             |                        |  |
| Prix du carburant                      |                  | 2,00 €/                                  | litre       |                        |  |
| CO <sup>2</sup> par litre de carburant |                  | 3,25 kg                                  |             |                        |  |
| Epaisseur du réglage                   |                  | 0,25 m                                   |             |                        |  |
| Efficience compacteur                  |                  | 90 %                                     |             |                        |  |
| Pénalités de retard                    |                  | 0,1 % du budget global par jour (3% max) |             |                        |  |
| Sol fin                                |                  |                                          |             |                        |  |
| équivalence GTR                        | A3h              |                                          |             |                        |  |
| masse volumique                        | 1.9 t/m3         |                                          |             |                        |  |
| coefficient de foisonnement            | 1.25             |                                          |             |                        |  |
| coefficient de remplissage             | 0.9              |                                          |             |                        |  |
| Insensible à l'eau (sables             | et graves)       |                                          |             |                        |  |
| équivalence GTR                        | D2               |                                          |             |                        |  |
| masse volumique                        | 1.8 t/m3         |                                          |             |                        |  |
| coefficient de foisonnement            | 1.1              |                                          |             |                        |  |
| coefficient de remplissage             | 1                |                                          |             |                        |  |
| Fin et gros (calcaires)                |                  |                                          |             |                        |  |
| équivalence GTR                        | C1B5m            |                                          |             |                        |  |
| masse volumique                        | 2 t/m3           |                                          |             |                        |  |
| coefficient de foisonnement            | 1.22             |                                          |             |                        |  |
| coefficient de remplissage             | 1.1              |                                          |             |                        |  |
| Rocheux                                |                  |                                          |             |                        |  |
| équivalence GTR                        | R21              |                                          |             |                        |  |
| masse volumique                        | 2.4 t/m3         |                                          |             |                        |  |
| coefficient de foisonnement            | 1.3              |                                          |             |                        |  |
| coefficient de remplissage             | 0.7              |                                          |             |                        |  |

Constantes simulateur dans le bloc « chantier »

### 5.2 Bloc « épure »

L'épure est la partie centrale du simulateur. Depuis l'épure, on accède aux informations relatives aux cubatures et aux mouvements ainsi qu'à la planification de ces derniers et de l'installation.

#### Interactions possibles :

- Clic sur une étiquette (texte bleu) de cubature : accès au bloc « Cubature » renseigné avec les données de la cubature cliquée
- Clic sur une étiquette (texte bleu) de mouvement : accès au bloc « Mouvement » renseigné avec les données du mouvement cliqué et éditable pour sa planification
- Clic sur l'étiquette de l'installation (quand elle est disponible): accès au bloc «Installation» éditable pour sa planification

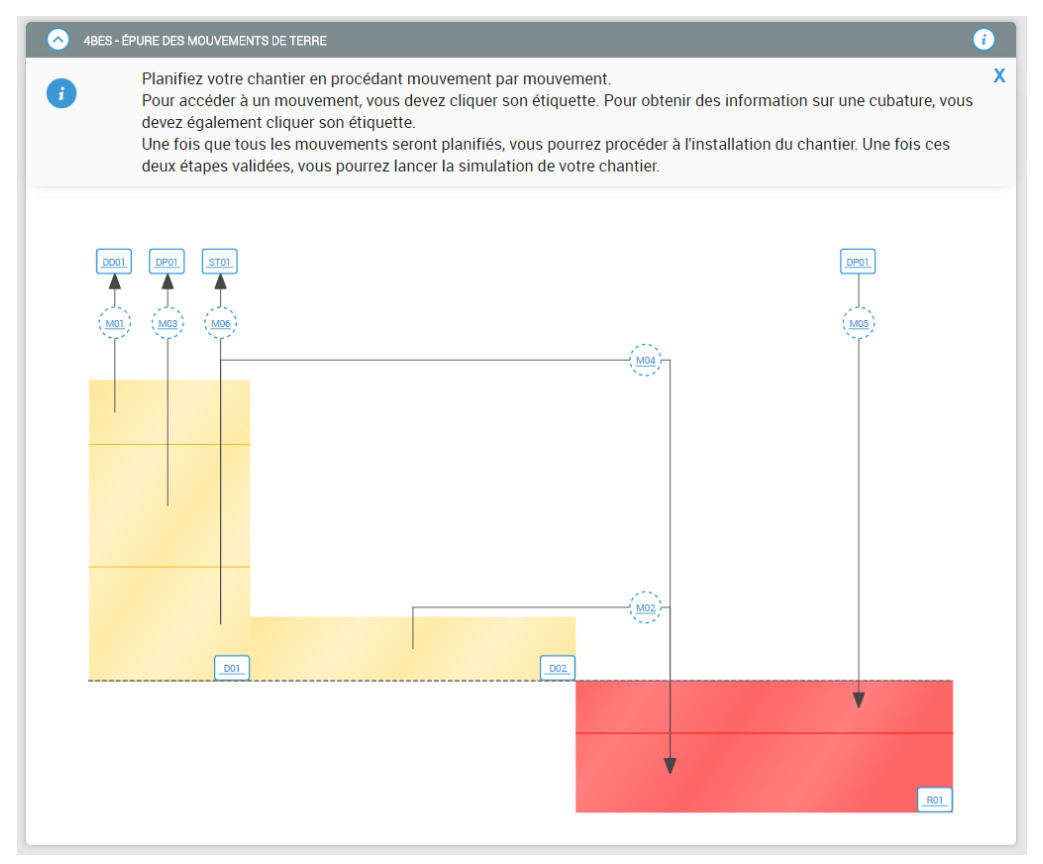

#### Épure et message d'introduction

NB : si l'épure a été créée lors de l'étude vous pouvez à tout moment la modifier – attention, cette modification entraînera la perte des éléments de planification déjà saisis.

REPRENDRE VOTRE ÉPURE

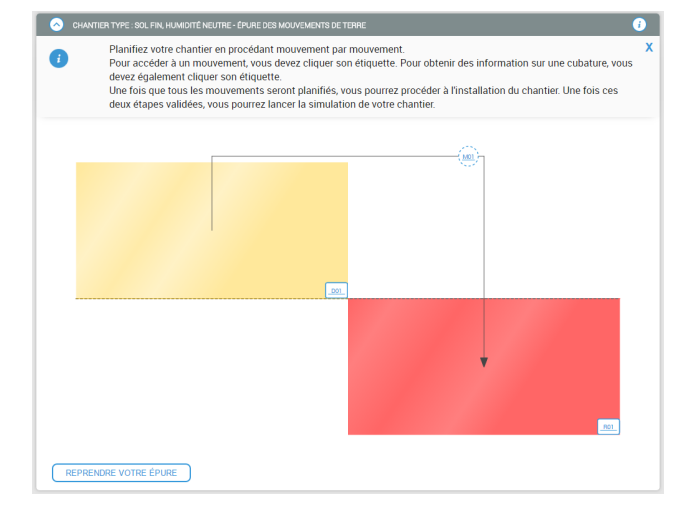

Après la planification d'un mouvement, et sa validation, l'apparence de l'étiquette du mouvement change. Les pointillés se transforment en ligne continue pour indiquer le nouvel état du mouvement. Ainsi, d'un coup d'œil l'utilisateur sait où il en est dans sa planification.

Quand l'utilisateur accède à une cubature ou à un mouvement, l'étiquette du bloc associé passe en bleu (texte blanc).

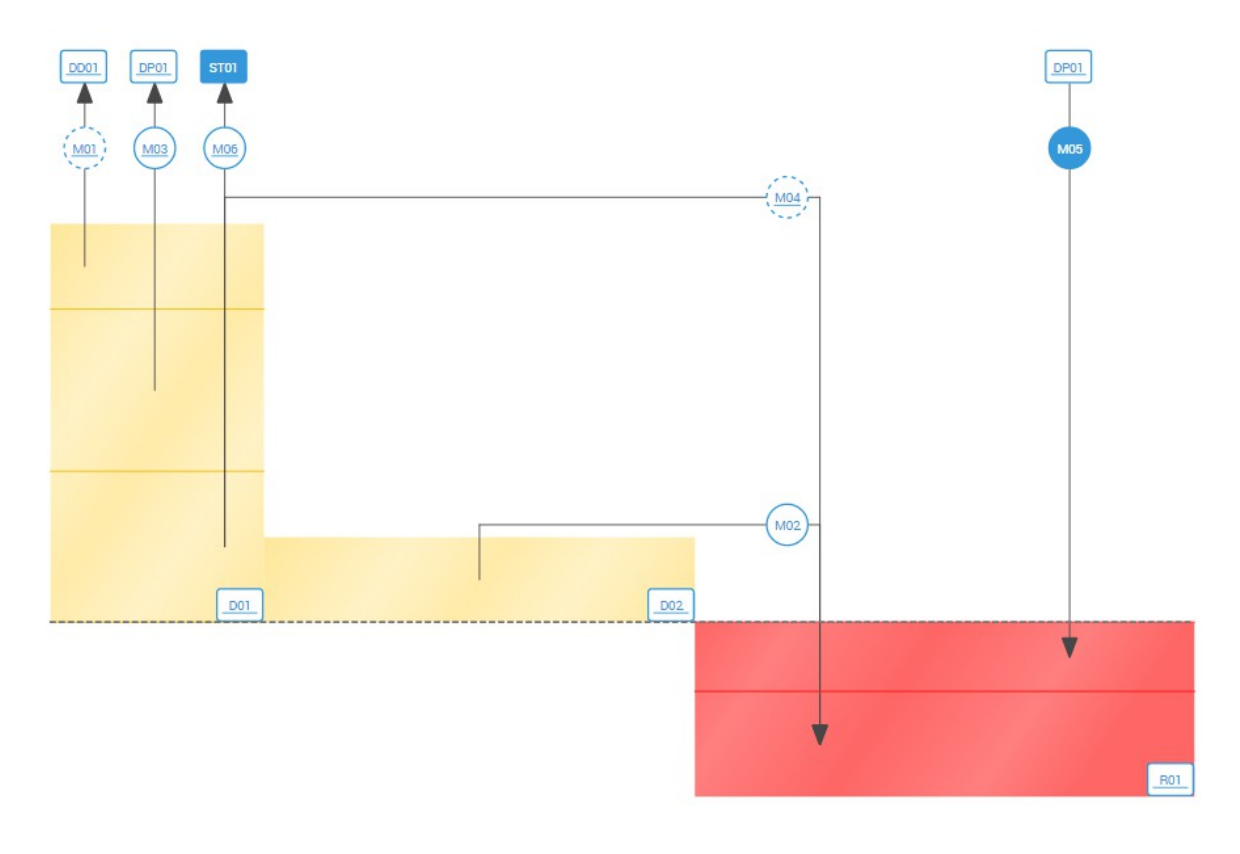

#### Mouvement(s) actif(s) et validé(s) dans l'épure

#### Message d'information :

Un message vous indique les actions que vous devez réaliser pour parvenir à la simulation.

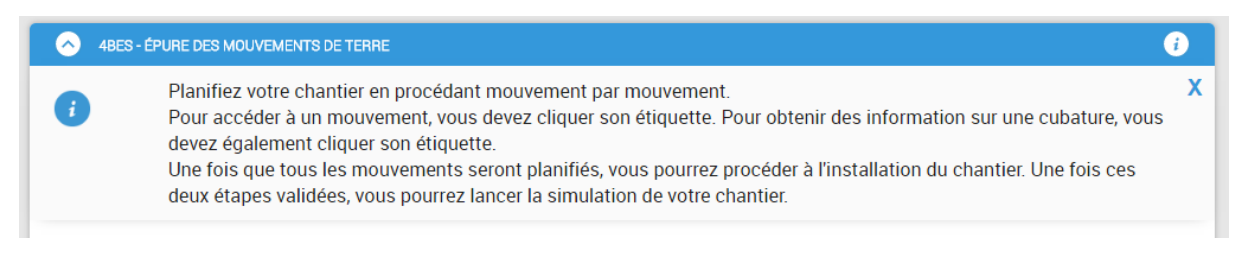

Message d'introduction

#### Simulateur de gestion de chantier

### 5.3 Bloc « cubatures »

Les informations des cubatures s'affichent dans le bloc « cubature » au clic sur une cubature dans l'épure

Ce bloc contient :

- les paramètres de la cubature sélectionnée ;
- un prévisionnel : ce prévisionnel évolue au fur et à mesure de vos saisies de mouvements, il ne reflète pas ce que sera la réalité du chantier mais uniquement ce que vous avez planifié.

| O CUBATURE DO1 |                                                          |             |           |  |  |  |  |
|----------------|----------------------------------------------------------|-------------|-----------|--|--|--|--|
| PARAMÈTRI      | ES                                                       | PRÉVISION   | NEL       |  |  |  |  |
| PK debut       | 82 800 m                                                 | Coût Total  | 0,00€     |  |  |  |  |
| PK fin         | 83 300 m                                                 | Coût par m3 | 0,00 €/m3 |  |  |  |  |
| Cubature       | 292 700 m3                                               | Rendement   | 0 m3/h    |  |  |  |  |
| Mouvement      | M01 > M06 > M07 ou M08 ><br>M09 ou M13                   |             |           |  |  |  |  |
| Couches        | Sol fin / Fin et gros (calcaires)<br>/ Sol fin / Rocheux |             |           |  |  |  |  |

**Bloc cubature** 

# 6 Planification des mouvements

### 6.1 Introduction

Vous devez sélectionner un mouvement dans l'épure pour ouvrir le bloc « mouvement » correspondant qui permet de planifier ce dernier.

Le bloc mouvement se compose :

- d'un message d'information contextuel qui vous guide en fonction de l'état d'avancement de votre planification
- · d'un onglets « informations mouvement » et saisie des dates
- des onglets de composition des échelons (qui apparaissent une fois les dates mouvement complétées et au fur et à mesure de la création d'échelons)

|                | ио1                                                                    |                                                | 0                                                                    |
|----------------|------------------------------------------------------------------------|------------------------------------------------|----------------------------------------------------------------------|
| i              | Indiquez quand commencera et qu<br>Vous devrez alors valider votre mou | and finira ce mouvement, puis crée:<br>Ivement | un ou des échelons composés d'engins pour optimiser la production. X |
| MOUVEMENT      |                                                                        |                                                |                                                                      |
| AGENDA         | PARAMÈTRES                                                             |                                                | PRÉVISIONNEL                                                         |
|                | Cubature de départ                                                     | D01 (Déblai 0831b)                             | Coût Total                                                           |
| Début          | Cubature d'arrivée                                                     | DD01 (Dépôt définitif)                         | Coût par m3                                                          |
| <b>#</b>       | Distance                                                               | 750 m                                          | Rendement                                                            |
| Engins libérés | Type de sol                                                            | Sol fin                                        |                                                                      |
| <b>#</b>       | Humidité                                                               | Humide                                         |                                                                      |
|                | Volume                                                                 | 62 800 m3                                      |                                                                      |
|                | Préparation / Traitement                                               | Non                                            |                                                                      |
|                | Transformation                                                         | Non                                            |                                                                      |

<u>État initial du bloc « mouvement »</u>

### 6.2 Message d'information contextuel

Ce message vous donne les consignes nécessaires à votre travail et permet une navigation immédiate selon les tâches qui vous restent à réaliser.

| i                | Vous pouvez maintenant procéder à l'installation mais vous avez encore la possibilité de modifier les<br>mouvements. | Aller à :<br>INSTALLATION | ] |
|------------------|----------------------------------------------------------------------------------------------------|---------------------------|---|
|                  |                                                                                                    |                           |   |
|                  | Passage à l'installation de chantier                                                                                 |                           |   |
| <u>&gt;</u> моuv | Passage à l'installation de chantier                                                                                 |                           | i |

On remarque que selon l'état d'avancement de l'étude, le message permet de se déplacer vers l'installation ou au contraire de lancer la simulation.

### 6.3 Prise d'informations et saisie des dates

| MOUVEMENT      |                          |                        |              |
|----------------|--------------------------|------------------------|--------------|
| AGENDA         | PARAMÈTRES               |                        | PRÉVISIONNEL |
|                | Cubature de départ       | D01 (Déblai 0831b)     | Coût Total   |
| Début          | Cubature d'arrivée       | DD01 (Dépôt définitif) | Coût par m3  |
| <b> </b>       | Distance                 | 750 m                  | Rendement    |
| Engins libérés | Type de sol              | Sol fin                |              |
| <b>#</b>       | Humidité                 | Humide                 |              |
|                | Volume                   | 62 800 m3              |              |
|                | Préparation / Traitement | Non                    |              |
|                | Transformation           | Non                    |              |
|                |                          |                        |              |

#### Onglet Mouvement à vide

Cet onglet contient :

- les paramètres du mouvement sélectionné ;
- un prévisionnel : ce prévisionnel évolue au fur et à mesure de votre saisie du mouvement, il ne reflète pas ce que sera la réalité du chantier mais uniquement ce que vous avez planifié ; notez que le rendement n'est pas un rendement calculé en fonction des engin présents dans l'échelon mais uniquement le rendement qui découle de la durée que vous avez indiqué pour le mouvement (saisie des dates – cf. ci-dessous) ;
- deux dates : la date de début du mouvement, qui correspond au début de la réservation des engins du mouvement et une date de fin « Engins libérés » qui correspond au jour où les engins seront à nouveau disponibles.

Interactions possibles : La saisie des dates permet l'accès aux onglets « échelons ».

### 6.4 Composition des échelons

Suite à la saisie des dates du mouvement, on peut accéder à l'onglet « NOUVEL ECHELON »

| MOUVEMENT      | NOUVEL ECHELON           |                        |    |             |           |
|----------------|--------------------------|------------------------|----|-------------|-----------|
| AGENDA         | PARAMÈTRES               |                        | PR | RÉVISIONNEL |           |
|                | Cubature de départ       | D01 (Déblai 0831b)     | Co | oût Total   | 0,00 €    |
| Début          | Cubature d'arrivée       | DD01 (Dépôt définitif) | Co | oût par m3  | 0,00 €/m3 |
| 12/12/2017     | Distance                 | 750 m                  | Re | endement    | 997 m3/h  |
| Engins libérés | Type de sol              | Sol fin                |    |             |           |
| 23/12/2017     | Humidité                 | Humide                 |    |             |           |
|                | Volume                   | 62 800 m3              |    |             |           |
|                | Préparation / Traitement | Non                    |    |             |           |
|                | Transformation           | Non                    |    |             |           |

#### **Onglet Mouvement**

### 6.4.1 Séquencement

La mise en place de l'échelon se fait alors engin par engin.

• On commence par le choix de la famille

| MOUVEM        | ENT NOUVEL ECHELON   |                |                       |                          |         |
|---------------|----------------------|----------------|-----------------------|--------------------------|---------|
| 1 CHOIX DE    | LA FAMILLE 2 CH      | DIX D'UN ENGIN |                       | 3 PARAMETRAGE DE L'ENGIN |         |
| Choisissez un | e famille d'engins 🔻 |                |                       |                          |         |
|               |                      |                |                       |                          |         |
|               |                      |                |                       |                          |         |
|               |                      |                |                       |                          |         |
|               |                      |                |                       |                          | ANNULER |
|               |                      |                | Onglet Nouvel Échelon |                          |         |

#### Terrassor

• Puis par celui de l'engin ...

| MOUVEMENT NOUVEL E    | CHELON                                                                                         |                          |
|-----------------------|------------------------------------------------------------------------------------------------|--------------------------|
| 1 CHOIX DE LA FAMILLE | 2 CHOIX D'UN ENGIN                                                                             | 3 PARAMETRAGE DE L'ENGIN |
| Bull v                | <ul> <li>13t - 100kW</li> <li>27t - 200kW</li> <li>48t - 320kW</li> <li>70t - 450kW</li> </ul> |                          |
|                       |                                                                                                | ANNULER                  |

#### Onglet Nouvel Échelon : choix de l'engin

• ... en prenant en compte ses caractéristiques.

| CHOIX DE LA FAMILLE | 2 CHOIX D'UN ENGIN |                                         | 3 PARAMETRAG | E DE L'ENGIN |  |
|---------------------|--------------------|-----------------------------------------|--------------|--------------|--|
| ull 🔻               | 13t - 100kW        | Bull 70t - 450kW                        |              | Préparation  |  |
|                     | 27t - 200kW        | Fiche technique                         |              | Extraction   |  |
| , <b>1</b>          | 48t - 320kW        | Rendement moyen avec charrue-soc        | 1792 m3/h    | Régalage     |  |
| Jemme               | 70t - 450kW        | Energie de compactage                   | moyenne      | Traitement   |  |
|                     |                    | Rendement moyen avec ripper             | 950 m3/h     | Réglage      |  |
|                     |                    | Rendement moyen sans options            | 1600 m3/h    |              |  |
|                     |                    | Vitesse en charge                       | 2 km/h       |              |  |
|                     |                    | Vitesse à vide                          | 11 km/h      |              |  |
|                     |                    | Capacité                                | 18 m3        |              |  |
|                     |                    | Rendement en surface                    | 0 m²/h       |              |  |
|                     |                    | Nombre de décapeuses poussées par heure | 50           |              |  |
|                     |                    | Nombre de personnes associées           | 1            |              |  |
|                     |                    | Coûts                                   |              |              |  |
|                     |                    | Cout de transfert                       | 6300€        |              |  |
|                     |                    | Amortissement à la journée ou location  | 568 €/j      |              |  |
|                     |                    | Conso carburant                         | 85 l/h       |              |  |
|                     |                    | Coût d'entretien                        | 150 €/h      |              |  |
|                     |                    | Coùt main d'œuvre                       | 50 €/h       |              |  |

Onglet Nouvel Échelon : choix de l'usage de l'engin

Le point central de votre choix est la détermination du rôle de l'engin. Les différents rôles sont :

- préparation
- extraction
- transformation
- transport
- régalage
- traitement
- compactage
- réglage

NB : A vous de valider que les caractéristiques de l'engin et les options choisies correspondent bien à ce rôle dans les conditions du chantier (sol, humidité).

Simulateur de gestion de chantier

Pour certaines phases du terrassement, un engin peut avoir besoin d'une option (par exemple, en préparation de terrain rocheux, on utilise le bull avec un ripper).

| MOUVEMENT         | NOUVEL E | CHELON                                                                                 |                   |                                                                                                    |                                                                                                    |                                                                                                    |
|-------------------|----------|----------------------------------------------------------------------------------------|-------------------|----------------------------------------------------------------------------------------------------|----------------------------------------------------------------------------------------------------|----------------------------------------------------------------------------------------------------|
| 1 CHOIX DE LA FAM | ILLE     | 2 CHOIX D'U                                                                            | N ENGIN           |                                                                                                    | 3 PARAMETE                                                                                                    | RAGE DE L'ENGIN                                                                                                    |
| Bull              | •        | <ul> <li>13t - 100</li> <li>27t - 200</li> <li>48t - 320</li> <li>70t - 450</li> </ul> | )kW<br>)kW<br>)kW | Buil 70t - 450kW Fiche technique Rendement moyen avec charue-soc Energie de compactage Rendement moyen avec ripper Rendement moyen avec ripper Vitesse en charge Vitesse en charge Vitesse à vide Capacité Rendement en surface Nombre de décapeuses poussées par heure Nombre de décapeuses poussées Coûts Coûts Coût de transfert Amortissement à la journée ou location Conso carburant Coût d'entretien Coût main d'œuvre | 1792 m3/h<br>moyenne<br>950 m3/h<br>2 km/h<br>11 km/h<br>18 m3<br>0 m²/h<br>50<br>1<br>1<br>6300 €<br>568 €/j<br>85 l/h<br>150 €/h<br>50 €/h | Préparation       ✓         Choisissez une option       ●         O       Charrue Soc       ● Ripper         Choisissez un ou plusieurs engins       2       Bull 70t - 450kW         Extraction       ✓         Régalage       ✓         Choisissez un ou plusieurs engins       1         1       ➡         Bull 70t - 450kW |

Onglet Nouvel Échelon : choix de l'usage des engins et validation

Vous pouvez sélectionner plusieurs engins pour une même phase ou pour plusieurs phases. Après sélection, il vous est alors possible de valider cette sélection.

La composition de votre échelon apparaît dans l'onglet.

|               |                       |                | MOUVEMENT VALIDE POUR LA SIMULATION |
|---------------|-----------------------|----------------|-------------------------------------|
| MOUVEMENT     | ECHELON 1             | NOUVEL ECHELON |                                     |
| (+) Ajouter u | n engin               |                |                                     |
| Préparation   | Ripper                |                |                                     |
|               | 2 BULL<br>70t - 450kW | a*1<br>a*2     |                                     |
| Régalage      |                       |                |                                     |
|               | 1 BULL<br>70t · 450kW | n*3            |                                     |
|               | ١                     |                |                                     |

Composition de l'échelon

Vous pouvez alors :

- continuer votre composition à l'aide du bouton « + Ajouter un engin » ;
- créer un nouvel échelon ;
- indiquer que votre mouvement est finalisé en cochant <sup>I</sup> MOUVEMENT VALIDE POUR LA SIMULATION .

### 6.4.2 Réutilisation des engins

Terrassor vous permet de sélectionner un engin utilisé dans un autre mouvement (dans la mesure où les dates des mouvements sont compatibles). Les engins disponibles et les mouvements auxquels ils sont associés apparaissent alors dans votre interface de saisie.

| MOUVEMENT NOUVEL E  | CHELON             |                                         |            |                                                   |
|---------------------|--------------------|-----------------------------------------|------------|---------------------------------------------------|
| CHOIX DE LA FAMILLE | 2 CHOIX D'UN ENGIN |                                         | 3 PARAMETR | AGE DE L'ENGIN                                    |
| ull 🔻               | 13t - 100kW        | Bull 70t - 450kW                        | 1          | Préparation                                       |
|                     | 27t - 200kW        | Fiche technique                         |            | Choisissez une option                             |
|                     | 48t - 320kW        | Rendement moyen avec charrue-soc        | 1792 m3/h  | Charrue Soc Ripper                                |
| J-com               | 70t - 450kW        | Energie de compactage                   | moyenne    | Choisissez un engin déjà présent sur le chantier  |
|                     |                    | Rendement moyen avec ripper             | 950 m3/h   | 70t - 450kW N° 2, utilisé dans le(s) mouvement(s) |
|                     |                    | Rendement moyen sans options            | 1600 m3/h  | M05 du 02/01/2018 au 06/01/2018                   |
|                     |                    | Vitesse en charge                       | 2 km/h     | M04 du 15/01/2018 au 03/02/2018                   |
|                     |                    | Vitesse à vide                          | 11 km/h    | 70t - 450kW N° 1, utilisé dans le(s) mouvement(s) |
|                     |                    | Capacité                                | 18 m3      | M07 du 29/01/2018 au 03/02/2018                   |
|                     |                    | Rendement en surface                    | 0 m²/h     | M09 du 05/03/2018 au 17/03/2018                   |
|                     |                    | Nombre de décapeuses poussées par heure | 50         | M10 du 23/04/2018 au 28/04/2018                   |
|                     |                    | Nombre de personnes associées           | 1          | M11 du 02/05/2018 au 05/05/2018                   |
|                     |                    | Coûts                                   |            | 70t - 450kW N° 3, utilisé dans le(s) mouvement(s) |
|                     |                    | Cout de transfert                       | 6300€      | M08 du 29/01/2018 au 03/02/2018                   |
|                     |                    | Amortissement à la journée ou location  | 568 €/j    | M13 du 02/04/2018 au 14/04/2018                   |
|                     |                    | Conso carburant                         | 85 l/h     | 70t - 450kW N° 4, utilisé dans le(s) mouvement(s) |
|                     |                    | Cout d'entretien                        | 150 €/h    | M07 du 29/01/2018 au 03/02/2018                   |
|                     |                    | Coût main d'œuvre                       | 50 €/h     |                                                   |
|                     |                    |                                         |            | Et / ou Ajoutez un nouvel engin (ou plusieurs)    |
|                     |                    |                                         |            | 0 Bull 70t - 450kW                                |
|                     |                    |                                         |            |                                                   |
|                     |                    |                                         |            | Extraction                                        |
|                     |                    |                                         |            | Régalage                                          |
|                     |                    |                                         |            | Traitement                                        |
|                     |                    |                                         |            | Réglage                                           |
|                     |                    |                                         |            | ANNULER                                           |

Onglet Nouvel Échelon : réutilisation d'un engin

Les mouvements associés à l'engin apparaissent alors dans la composition de l'échelon.

| MOUVEMEN      | ECHELON 1             |                             | MOUVEMENT VALIDE POUR LA SIMULATION |
|---------------|-----------------------|-----------------------------|-------------------------------------|
| MOOVEMEN      | ECHELON               | NOOVEL ECHELON              |                                     |
| (+) Ajouter u | n engin               |                             |                                     |
| Préparation   | Ripper                |                             |                                     |
|               | 1 BULL<br>70t · 450kW | // M07<br>M09<br>M10<br>M11 |                                     |
|               |                       |                             |                                     |
| Régalage      | ,                     |                             |                                     |
|               | 1 BULL<br>70t - 450kW | n*2<br>M05<br>M04           |                                     |
|               |                       |                             |                                     |

#### **Onglet Échelon : composition**

### 6.4.3 Suppression d'un engin

La suppression d'un engin se fait pour une phase et à l'aide de l'icône (m).

• Si un seul engin du même type est présent dans la phase, une simple confirmation est demandée.

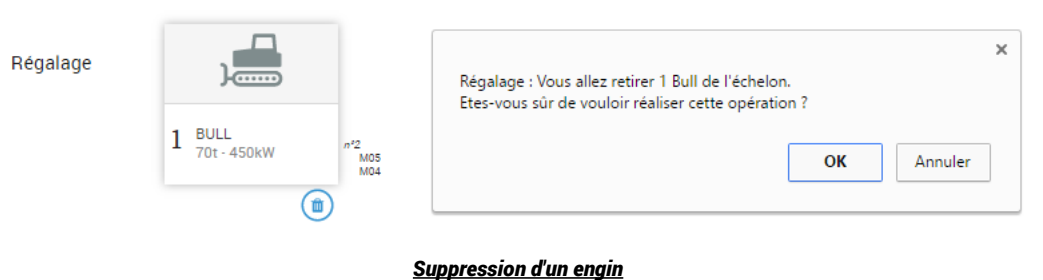

 Si plusieurs engins du même type sont présents dans la même phase, l'utilisateur peut choisir d'en supprimer un, plusieurs ou l'ensemble.

| Préparation | Ripper                | Engin(s) à retirer de l'échelon |
|-------------|-----------------------|---------------------------------|
|             | 2 BULL<br>70t - 450kW | M11<br>✔ n*5                    |
|             |                       | OK ANNULER                      |

Suppression d'un ou plusieurs engins

Une confirmation est demandée.

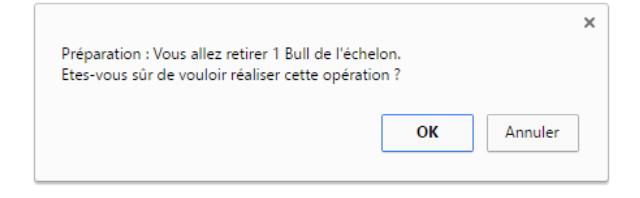

Simulateur de gestion de chantier

### 6.4.4 Validation du mouvement

La validation se fait en cochant

Le mouvement apparaît sur l'épure comme étant finalisé (cercle plein). Vous pouvez passer à un autre mouvement.

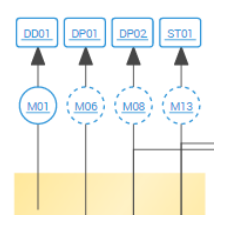

Si tous vos mouvements sont validés, vous pouvez passer à l'installation de votre chantier :

• par un clic sur le bouton

Aller à : INSTALLATION qui est apparu à la droite de votre message d'information.

par un clic sur l'étiquette

qui est apparue sur l'épure.

|                                                                                                    | mouvements.                                                                                   |                                                                 |                                                                                                    |                                                                                 | INSTALLATION                 |
|----------------------------------------------------------------------------------------------------|-----------------------------------------------------------------------------------------------|-----------------------------------------------------------------|----------------------------------------------------------------------------------------------------|---------------------------------------------------------------------------------|------------------------------|
| MOUVEMENT                                                                                                    | ECHELON 1                                                                                     | NOUVEL ECHEL                                                    | ON                                                                                                    | MOUVE                                                                           | EMENT VALIDE POUR LA SIMULAT |
| GENDA                                                                                                    | PARA                                                                                          | MÈTRES                                                          |                                                                                                    | PRÉVISIONNEL                                                                    |                              |
|                                                                                                    | Cubatu                                                                                        | ire de départ                                                   | D02 (Déblai 0831a) - opéré en sens inverse des P                                                                                                    | K Coût Total                                                                    | 744 883.02 €                 |
| Début                                                                                                    | Cubatu                                                                                        | ire d'arrivée                                                   | B01 (Bemblai 0855)                                                                                                    | Coût par m3                                                                     | 5.93 €/m3                    |
| 08/01/2018                                                                                                    | Distanc                                                                                       | ce                                                              | 1 090 m                                                                                                    | Rendement                                                                       | 513 m3/h                     |
| nains libérés                                                                                                    | Type de                                                                                       | e sol                                                           | Rocheux                                                                                                    |                                                                                 |                              |
| m 24/02/2018                                                                                                    | Humidi                                                                                        | ité                                                             | Sec                                                                                                    |                                                                                 |                              |
|                                                                                                    | Volume                                                                                        | e                                                               | 125 700 m3                                                                                                    |                                                                                 |                              |
|                                                                                                    | Prépara                                                                                       | ation / Traitement                                              | Oui                                                                                                    |                                                                                 |                              |
|                                                                                                    | Transfo                                                                                       | ormation                                                        | Oui                                                                                                    |                                                                                 |                              |
|                                                                                                    |                                                                                               |                                                                 |                                                                                                    |                                                                                 |                              |
| <ul> <li>Image: Construction of the second second seco</li></ul> | 4BES - ÉPURE DES M                                                                            | MOUVEMENTS DE TERR                                              | E                                                                                                    |                                                                                 | <i>i</i>                     |
| -                                                                                                    | Une foi<br>deux ét                                                                            | s que tous les mo<br>tapes validées, vou                        | uvements seront planifiés, vous pourrez proce<br>is pourrez lancer la simulation de votre chant                                                     | eder a l'Installation du chantiei<br>ier.                                       | r. Une fois ces              |
|                                                                                                    |                                                                                               |                                                                 | Instellation                                                                                                    |                                                                                 |                              |
|                                                                                                    |                                                                                               | 510                                                             | <u></u>                                                                                                    | <u>و</u><br>(۱                                                                  |                              |
|                                                                                                    |                                                                                               | 510                                                             | (Installation de chan                                                                                                    | ()<br>()<br>()<br>()<br>()<br>()<br>()<br>()<br>()<br>()<br>()<br>()<br>()<br>( |                              |
|                                                                                                    | MOI MOO                                                                                       | ST01                                                            | (Indutation)                                                                                                    | •<br>•<br>•<br>•<br>•<br>•                                                      |                              |
|                                                                                                    | DE CHANTIER<br>Prévoyez l'enser<br>personnel, engir                                           | mble des équipemens). Validez votre                             | (Installation )<br>(Accès à l'installation de chan<br>ents nécessaires à la bonne marche du chanti<br>e installation quand vous aurez terminé.      | er en fonction du dimensionne                                                   | ement de ce dernier (taille, |
|                                                                                                    | DE CHANTIER<br>Prévoyez l'enser<br>personnel, engir                                           | mble des équiperne<br>ns). Validez votre                        | (Installation de chan<br>Accès à l'installation de chan<br>ents nécessaires à la bonne marche du chanti<br>e installation quand vous aurez terminé. | er en fonction du dimensionne                                                   | ement de ce dernier (taille, |
| INSTALLATION                                                                                                    | DE CHANTIER       Prévoyez l'enser<br>personnel, engir       NNEL     Indi<br>950.00 €        | mble des équipeme<br>ns). Validez votre<br>ice : présences simu | (Institution)                                                                                                    | er en fonction du dimensionne                                                   | ement de ce dernier (taille, |
| INSTALLATION     PRÉVISIO     Coût 564     Delai 13j                                                                                                    | DE CHANTIER<br>Prévoyez l'enser<br>personnel, engir<br>NNEL Indi<br>950,00 € Person<br>Engins | mble des équipeme<br>ns). Validez votre<br>ice : présences simu | (Installation de chan<br>Accès à l'installation de chan<br>ents nécessaires à la bonne marche du chanti<br>installation quand vous aurez terminé.   | er en fonction du dimensionne                                                   | ement de ce dernier (taille, |

# 7 Planification de l'installation du chantier

### 7.1 Introduction

L'installation de chantier est accessible une fois que l'ensemble des mouvements a été validé. L'utilisateur connaît alors le dimensionnement de son chantier : personnes présentes, engins utilisés. Il doit réaliser l'installation en fonction de ces informations et des paramètres initiaux du chantier.

Une fois l'installation validée, l'utilisateur pourra demander à accéder à la simulation.

| INSTALL | ATION DE CHANTI     | ER                             |                                                 |                                                                                                    |   |
|---------|---------------------|--------------------------------|-------------------------------------------------|----------------------------------------------------------------------------------------------------|---|
|         | Prévoye:<br>personn | z l'ensemble o<br>el, engins). | des équipements néce<br>Validez votre installat | ssaires à la bonne marche du chantier en fonction du dimensionnement de ce dernier (taille,<br>ion quand vous aurez terminé. |   |
| PRÉ     | VISIONNEL           | Indice : pr                    | résences simultanées                            |                                                                                                    |   |
| Coūt    | 0,00 €              | Personnes                      | 108.5                                           |                                                                                                    |   |
| Délai   | 0 j                 | Engins                         | 60                                              |                                                                                                    |   |
|         |                     |                                |                                                 | (+) Ajouter un équipement ou une prestation                                                                                  | n |
|         |                     |                                |                                                 |                                                                                                    |   |
|         |                     |                                |                                                 |                                                                                                    |   |
|         |                     |                                |                                                 |                                                                                                    |   |

Installation de chantier à son début

Le bloc Installation de chantier se compose :

- · d'un message d'information contextuel qui vous guide en fonction de l'état d'avancement de votre installation ;
- d'informations « Prévisionnel » et « Indice » qui évoluent avec vos saisies (le prévisionnel est celui de l'installation – les présences simultanées comptabilisent l'installation et les mouvements);
- d'un bouton Ajouter un équipement ou une prestation qui vous permet de choisir les équipements et prestations qui composeront votre installation.

### 7.2 Choix de l'équipement ou de la prestation

Les équipements et les prestations sont organisées en 3 groupes.

```
1 CHOIX DE L'ÉQUIPEMENT OU DE LA PRESTATION

Choisissez un équipement ou une prestation générique ▼

Choisissez un cantonnement ou une installation provisoire ▼

Choisissez un équipement lié aux pistes ▼
```

Vous pouvez choisir indifféremment les items de tel ou tel groupe.

 Choisissez un équipement ou une prestation générique ▼

 Choisissez un cantonnement ou une installation provisoire ▼

 Choisissez un équipement lié aux pistes

 Assainissement

 Clottre

 Entretien pistes

 Pistes

Vous pouvez alors choisir l'équipement en fonction des informations qui vous sont données.

| 1 CHOIX DE L'ÉQUIPEMENT OU DE LA PRESTATION                   | 2 DIMENSIONNEMENT    |                                                                                                    |                                            |  |  |  |
|---------------------------------------------------------------|----------------------|----------------------------------------------------------------------------------------------------|--------------------------------------------|--|--|--|
| Choisissez un équipement ou une prestation générique <b>v</b> |                      | Clôture                                                                                                  | Sélection                                  |  |  |  |
| Choisissez un cantonnement ou une installation provisoire     | Informations Clôture |                                                                                                    | Aiouter cet équipement ou cette prestation |  |  |  |
|                                                               | Détail               | Obligatoire (sur 200% de la longueur<br>chantier + 60 ml par unité de terrassement<br>de l'installation) | Clôture                                    |  |  |  |
|                                                               | Coût fixe par mètre  | 30 €                                                                                                    |                                            |  |  |  |
|                                                               | cout fixe par metre  | 30.4                                                                                                    |                                            |  |  |  |

Choix d'un équipement ou d'une prestation

Simulateur de gestion de chantier

NB : certains équipements nécessitent une quantification (qui dépend du dimensionnement du chantier)

| 1 CHOIX DE L'ÉQUIPEMENT OU DE LA PRESTATION            |              | 2 DIMENSIONNEMENT                                        |                                                                    |  |  |
|--------------------------------------------------------|--------------|----------------------------------------------------------|--------------------------------------------------------------------|--|--|
| Choisissez un équipement ou une prestation générique 🔻 |              | Bureaux                                                  | Quantité                                                           |  |  |
| Bureaux ▼<br>Choisissez un équipement lié aux pistes ▼ | Informations | Cantonnement 1 : Bureaux pour 2<br>personnes             | Ajouter un ou plusieurs équipement<br>ou quantifiez une prestation |  |  |
|                                                        | Détail       | Si plus de 6 personnes ET par tranche de 2<br>encadrants | 1 Bureaux                                                          |  |  |
|                                                        | Durée        | 0,2 j                                                    |                                                                    |  |  |
|                                                        | Coût mensuel | 200 €                                                    |                                                                    |  |  |
|                                                        |              |                                                          | ANNULER VALIDER                                                    |  |  |

Choix d'un équipement ou d'une prestation : quantification

« Validez » alors votre choix ou revenez à l'écran précédant par le bouton « Annuler ». Les équipements et prestations choisis sont alors répartis dans les groupes « Général », « Cantonnements et installations provisoires » et « Pistes ». Les quantités sont indiquées.

| Général             |                  |                       |               |                              |                             |
|---------------------|------------------|-----------------------|---------------|------------------------------|-----------------------------|
| )<br> <br>          |                  |                       |               |                              |                             |
| 1 ETAT DES<br>LIEUX | 3 ASSISTANT      | 1 CHEF DE<br>CHANTIER |               |                              |                             |
| (1)                 | ۲                |                       |               |                              |                             |
| Cantonnemer         | nts et installat | ions provisoire       | es            |                              |                             |
| 101                 |                  |                       |               |                              | <b>†</b>                    |
| 4 RÉFECTOIRE        | 2 BUREAUX        | 2 TERRASSEMENTS       | 2 LABORATOIRE | 1 STATIONNEMENT<br>ET LAVAGE | 12 WC DOUCHES<br>VESTIAIRES |
| (1)                 | ۲                | ۱                     | ۵             | ۱                            | ۲                           |
| Pistes              |                  |                       |               |                              |                             |
|                     |                  | <b>~~~~</b>           |               |                              |                             |
| 1 ASSAINISSEMENT    | 1 PISTES         | 1 ENTRETIEN<br>PISTES | 1 CLÕTURE     |                              |                             |
| ۲                   | ۲                | (1)                   | ۲             |                              |                             |

Composition et répartition de l'installation de chantier

Quand votre installation sera terminée vous pourrez la valider par INSTALLATION VALIDE POUR LA SIMULATION. Le message contextuel vous indiquera alors que vous êtes autorisé à lancer la simulation.

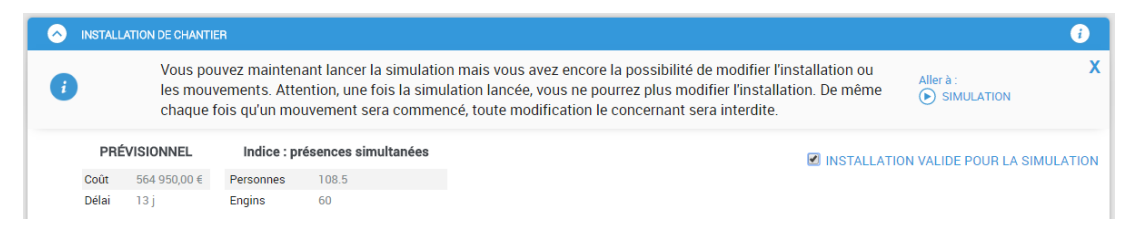

Validation de l'installation de chantier

Il vous est cependant encore tout à fait possible de modifier votre installation (ou n'importe lequel des mouvements).

A tout moment, vous pouvez supprimer un item à l'aide de l'icône (). Une confirmation vous est demandée.

| 1 | CHEF DE<br>CHANTIER                        |                                                                  |   |
|---|--------------------------------------------|------------------------------------------------------------------|---|
|   | Vous allez retirer 1<br>Etes-vous sûr de v | item(s) 'Chef de chantier'.<br>ouloir réaliser cette opération ? | × |
| n |                                            | OK Annuler                                                       | ] |
|   |                                            |                                                                  |   |

Suppression d'un item

### 7.3 Simulation partielle : inhibition de l'installation de chantier

Dans certains cas, notamment les chantiers « types », qui sont des exercices non-réalistes, il n'est pas utile de réaliser l'installation. Cette inhibition représente alors un gain de temps significatif pour l'élève.

Il vous suffit de cocher « Permettre la simulation partielle sans réaliser l'installation de chantier » ...

| $\diamond$ | INSTALLAT | ION DE CHAN       | ner (                                                                                                    | 5 |
|------------|-----------|-------------------|----------------------------------------------------------------------------------------------------|---|
|            |           |                   | Permettre la simulation partielle sans réaliser l'installation de chantier                                                                                                    |   |
| i          |           | La simu<br>recomn | lation a été lancée, vous ne pouvez plus modifier l'installation. Vous pourrez corriger votre planification de chantier (ou la<br>nencer) une fois que la simulation sera allée à son terme. | X |
|            | PRÉVI     | SIONNEL           |                                                                                                    |   |
|            | Coût      |                   |                                                                                                    |   |
|            | Délai (   | Dj                |                                                                                                    |   |
|            |           |                   | (+) Ajouter un équipement ou une prestation                                                                                                    |   |

... et vous pourrez alors demander la simulation. Un message vous avertit du caractère « artificiel » de la manipulation.

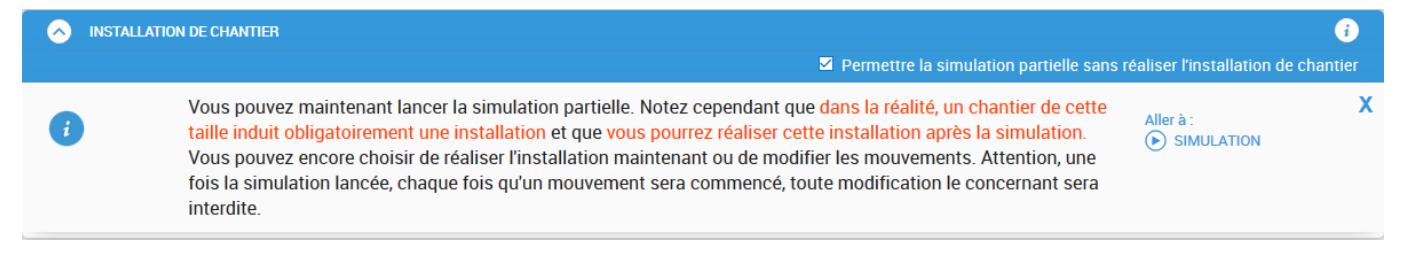

# 8 Lancer la simulation

Le lancement de la simulation est accessible quand l'ensemble des mouvements et l'installation ont été validés.

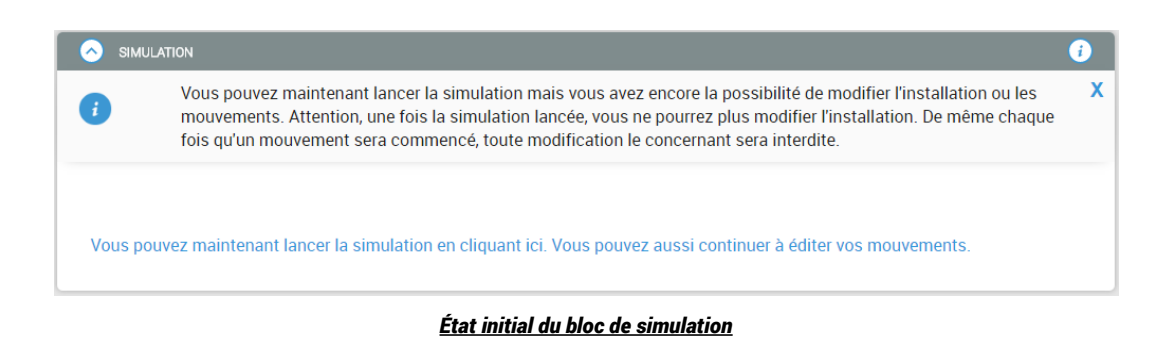

### 8.1 Validation

Vous rencontrez un problème ?

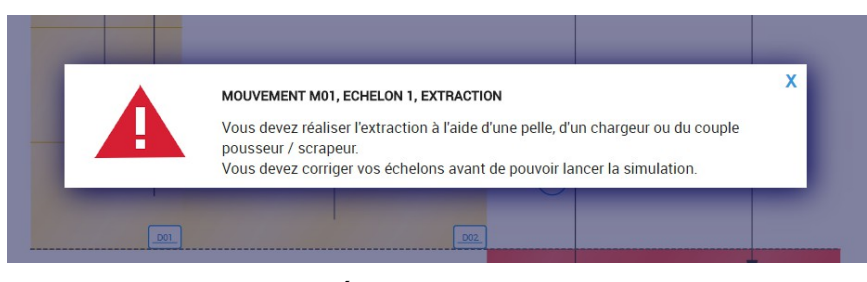

Échec de la validation

Si un message d'erreur s'affiche (en plein écran), c'est parce que votre planification ne permet pas de lancer la simulation. Le message vous indique alors quel est le type de l'erreur qui a été commise. Vous devez cliquer l'écran pour accéder au mouvement à corriger (cela peut également être l'installation). Ce clic vous y déplace automatiquement et vous retrouvez le message d'erreur en entête du bloc.

|                | 101                                                   |                                                                                |                                                                                                    | i                                   |
|----------------|-------------------------------------------------------|--------------------------------------------------------------------------------|----------------------------------------------------------------------------------------------------|-------------------------------------|
|                | MOUVEMENT M<br>Vous devez réalis<br>Vous devez corriç | IO1, ECHELON 1, EXTRAC<br>er l'extraction à l'aide d<br>ger vos échelons avant | TION<br>'une pelle, d'un chargeur ou du couple pousseur / scrapeur.<br>de pouvoir lancer la simulation. | )                                   |
| MOUVEMENT      | ECHELON 1                                             | NOUVEL ECHELON                                                                 |                                                                                                    | MOUVEMENT VALIDE POUR LA SIMULATION |
| € Ajouter un e | engin                                                 |                                                                                |                                                                                                    |                                     |
| Fransport      | 3 SCRAPEUR<br>34 m3                                   | n")<br>203<br>203<br>203<br>203<br>203<br>203                                  |                                                                                                    |                                     |
| Régalage       | 4 BULL<br>131-100kW                                   | n1<br>n2<br>n3<br>n4                                                           |                                                                                                    |                                     |
|                | ۱                                                     |                                                                                |                                                                                                    |                                     |

Mouvement à corriger et message indicatif

Attention, Terrassor ne vous donne qu'un seul message d'erreur à la fois. Il est pourtant possible que vous ayez commis plusieurs erreurs. Si vous ne voulez pas trop faire baisser votre note, essayez de corriger un maximum d'erreur même « sans » l'aide du simulateur.

Les erreurs que vous pouvez commettre sont de plusieurs types :

- type « usage » : vous n'avez pas fait appel aux bons engins pour le terrassement avez-vous bien pris en compte les sols, l'humidité de ces derniers ?
- type « cohérence » : certains engins ne doivent pas se retrouver sur un même échelon vérifiez bien les éventuels problèmes de compatibilité ...
- type « durée » : la planification attendue est bien sûr temporelle avez-vous bien déclenché les mouvements dans l'ordre (couches de sol, engins partagés ...) ?
- type « remblai » : n'oubliez pas qu'un remblai doit au moins être aussi rapide que le déblai qui lui est associé sinon des blocages vous attendent
- type « installation » : si votre installation n'est pas conforme, votre chantier ne peut commencer ... et vous perdez vos bonus QSE !

### 8.2 Simulation

### 8.2.1 Organisation visuelle

Le bloc simulation se compose en 3 parties :

- le message contextuel
- la zone centrale qui va dérouler le planning chemin de fer
- le tableau de bord, en bas, qui affiche les données chiffrées de la simulation (données temps réel ou agrégées)

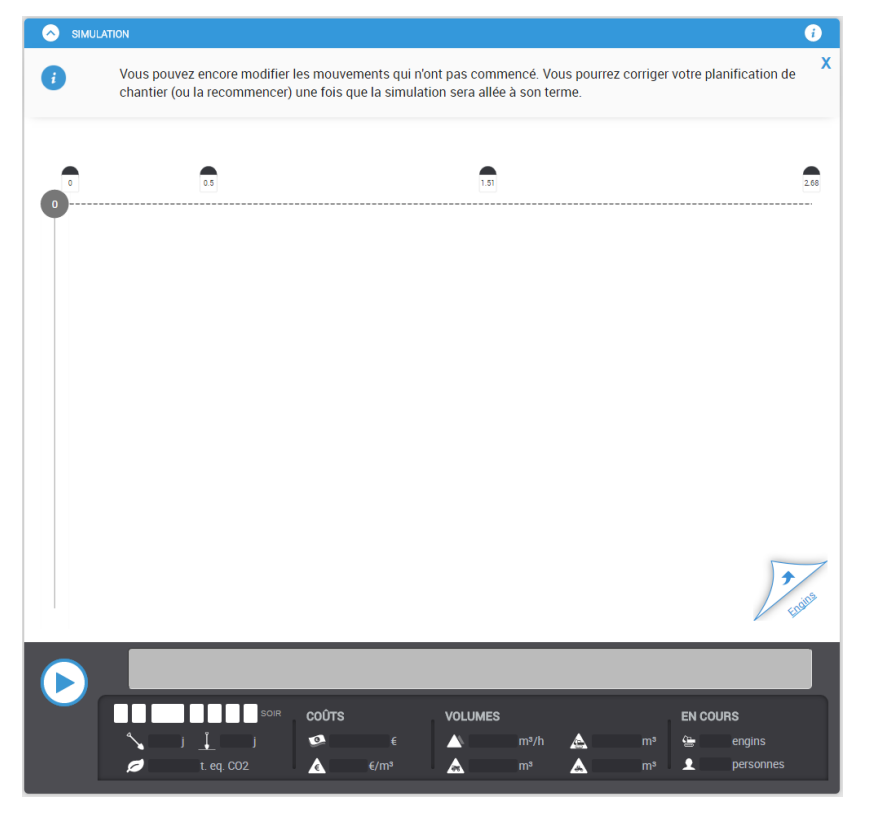

État initial du bloc de simulation

### 8.2.2 Le message contextuel

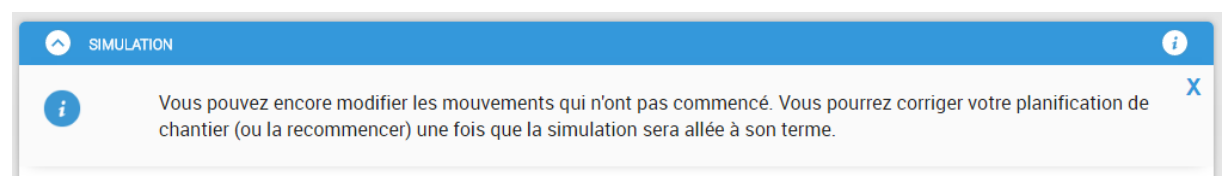

Notez que dès qu'un mouvement est commencé, vous ne serez plus autorisé à faire la moindre modification le concernant. De la même façon, l'installation est bloquée dès que vous lancez la simulation.

Si vous modifiez un mouvement, il vous faudra alors revalider votre planification.

### 8.2.3 La zone centrale : « planning chemin de fer »

#### 8.2.3.1 Lancer l'animation

Le planning apparaît à J0, donc vide. Pour lancer l'animation vous devez appuyer sur la touche 🕑 du tableau de bord. Pour pauser l'animation quand elle se déroule, appuyez sur 🕕.

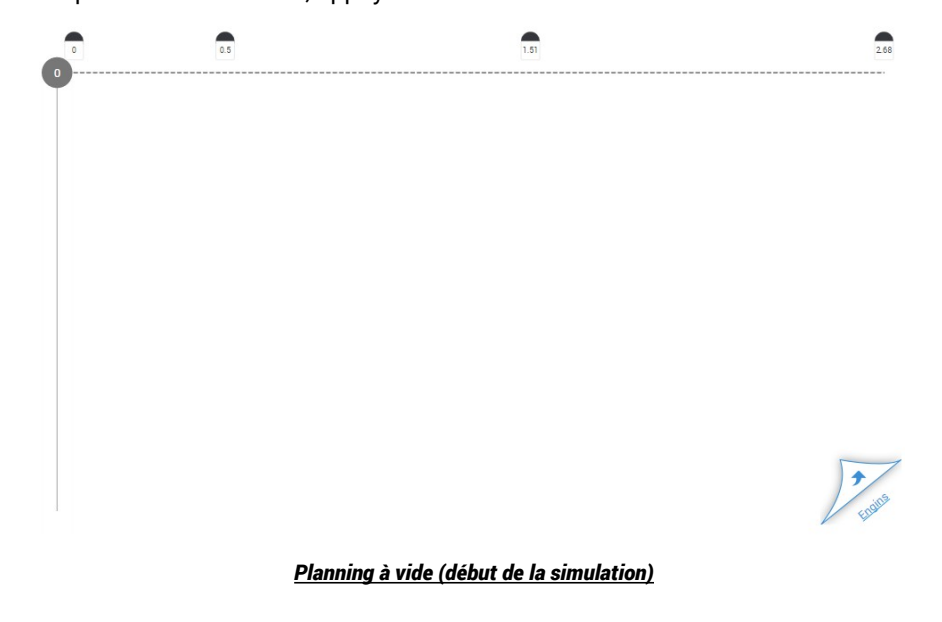

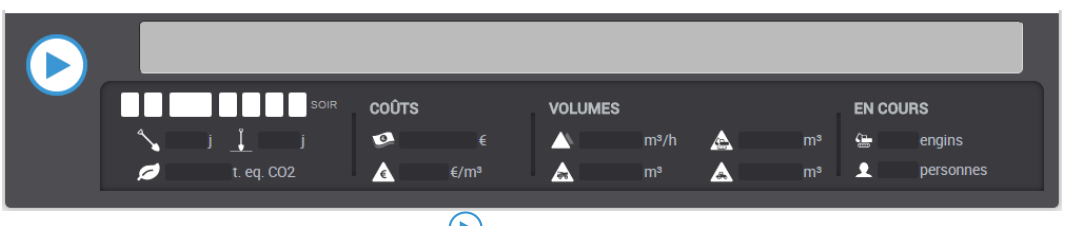

Bouton « Jouer » (permet de lancer la simulation)

Au fur et à mesure du déroulement du planning, vous voyez apparaître, d'abord l'installation, puis les cubatures en cours de déblai (jaune) ou remblai (rouge).

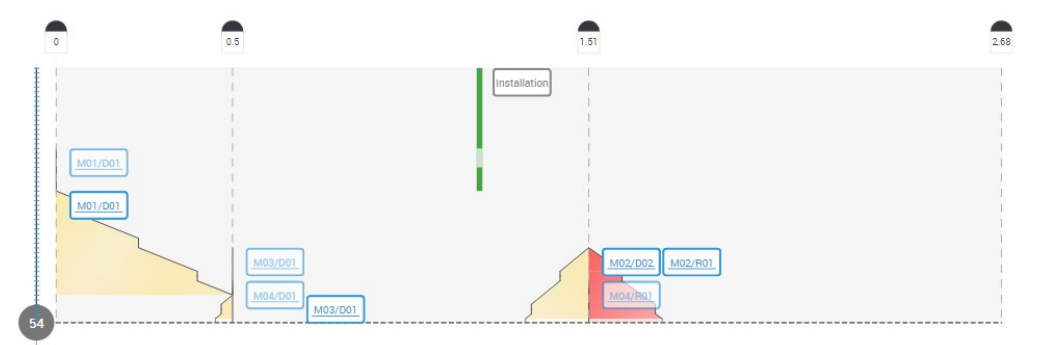

#### Déroulement de la simulation : planning

#### 8.2.3.2 Étiquettes

Des étiquettes sont placées sur les cubatures. Elles vous permettent l'accès aux infos de simulation de ces cubatures et des mouvements de terre associés (cf. tableau de bord). Les étiquettes en transparence désignent des mouvements planifiés à la date mais qui n'ont pas encore pu commencer.

Un clic sur la barre des jours, à gauche, vous permet d'accéder au jour de votre choix :

avant le jour en cours d'affichage

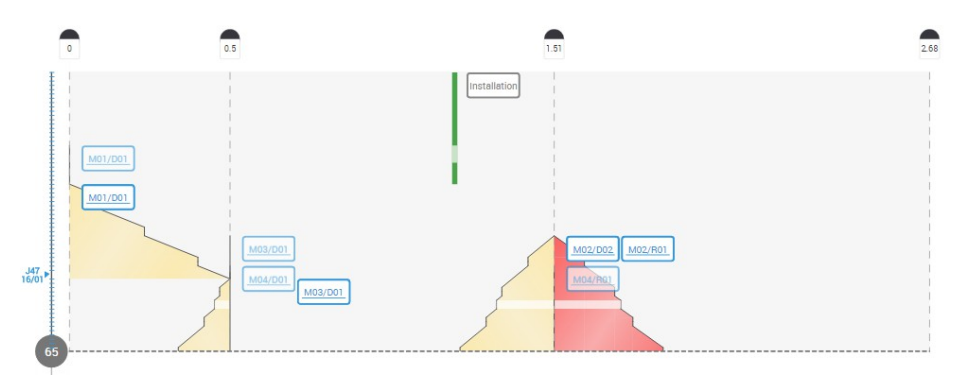

Navigation « amont » dans le planning

• ou après (si toutefois, le jour a déjà été atteint)

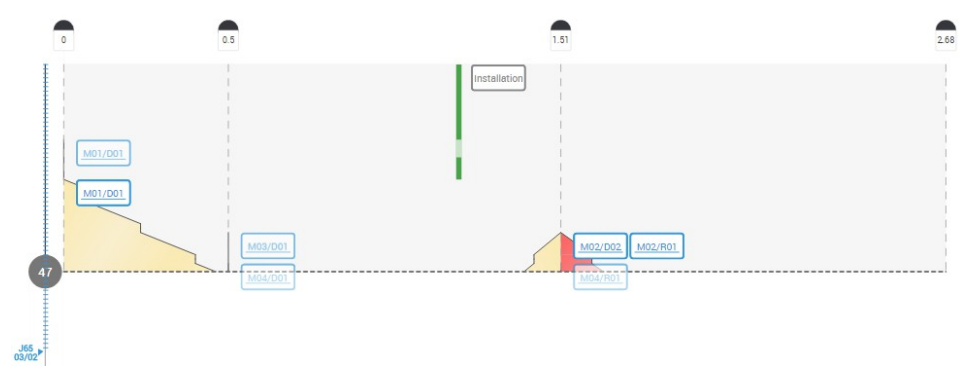

Navigation «aval» dans le planning

Si vous avez un doute quand à la cubature associée à une étiquette, passez votre souris sur l'étiquette. La cubature passera en bleu.

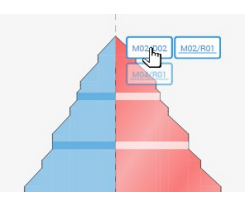

Simulateur de gestion de chantier

#### 8.2.3.3 Agenda des engins

L'agenda est accessible par un clic sur  $\mathcal{V}$ . Puis, pour revenir au planning, utilisez  $\mathcal{V}$ . Il apparaît comme suit :

|             |       |       |          |          |           |            | Ag     | irandir Lage | enda  |       |             |       |             |             |           |            |
|-------------|-------|-------|----------|----------|-----------|------------|--------|--------------|-------|-------|-------------|-------|-------------|-------------|-----------|------------|
| J14-14/12   |       |       |          |          |           |            |        |              |       |       |             |       |             |             |           |            |
| J15-15/12   |       |       |          |          |           |            |        |              |       |       |             |       |             |             |           | <b>^</b>   |
| J16-16/12   |       |       |          |          |           |            |        |              |       |       |             |       |             |             |           |            |
| J17-17/12   |       |       |          |          |           |            |        |              |       |       |             |       |             |             |           |            |
| J18-18/12   |       |       |          |          | M01       | M01        | M01    | M01          |       |       | _M01        |       | M01         | M01         | M01       |            |
| J19-19/12   |       |       |          |          |           |            |        |              |       |       | r           |       |             |             |           |            |
| J20 - 20/12 |       |       |          |          |           |            |        |              |       |       |             |       |             |             |           | _          |
| J21 - 21/12 |       |       |          |          |           |            |        |              |       |       |             |       | r           |             |           |            |
| J22-22/12   |       |       |          |          |           |            |        |              |       |       |             |       |             |             |           |            |
| J23 - 23/12 |       |       |          |          | · · · · · |            |        |              |       |       |             |       |             |             | · · · · · |            |
| J24 - 24/12 |       |       |          |          |           | · · · · ·  |        |              |       |       | · · · · · · |       |             |             |           |            |
| J25 - 25/12 |       |       |          |          |           |            |        | <b></b>      |       |       |             |       |             |             |           |            |
| J26 - 26/12 |       |       |          |          |           |            |        |              |       |       |             |       | ·           |             |           |            |
| J27 - 27/12 |       |       |          |          | M01       | M01        | M01    | M01          |       |       | M01         |       | M01         | M01         | M01       |            |
| J28 - 28/12 |       |       |          |          |           |            |        |              |       |       |             |       |             |             |           |            |
| J29 - 29/12 |       |       |          |          |           |            |        |              |       |       |             |       |             |             |           |            |
| J30 - 30/12 |       |       |          |          |           |            |        |              |       |       |             |       |             |             |           |            |
| J31 - 31/12 |       |       |          |          |           |            |        |              |       |       |             |       |             |             |           |            |
| J32-01/01   |       |       |          |          |           |            |        |              |       |       |             |       |             |             |           |            |
| J33 - 02/01 |       |       |          |          |           |            |        |              |       |       |             |       |             |             |           |            |
| J34 - 03/01 |       |       |          |          |           |            |        |              |       |       |             |       |             |             |           |            |
| J35 - 04/01 |       |       |          |          |           |            |        |              |       |       |             |       |             |             |           |            |
| J36 - 05/01 |       |       |          |          |           |            |        |              |       |       |             |       |             |             |           |            |
| J37 - 06/01 |       |       |          |          |           |            |        |              |       |       |             |       |             |             |           |            |
| J38 - 07/01 |       |       |          |          |           |            |        |              |       |       |             |       |             |             |           |            |
| J39 - 08/01 |       | M02   |          | M02      |           |            |        |              | M03   | M02   | M03         | M02   | M03         | M03         | M03       |            |
| J40 - 09/01 |       |       |          |          |           |            |        |              |       |       |             |       |             |             |           |            |
| J41 - 10/01 |       |       | <i>_</i> |          |           |            |        |              |       |       |             |       | 8- <b>1</b> | 8- <b>1</b> | 8-9-      | -83m       |
| J42-11/01   |       |       | 200      | 200      |           |            | , eeee |              |       | , eee |             |       | ~~~         | ~~~         | ~~~       | -0-00      |
| J43 - 12/01 | Pelle | Pelle | Chargeur | Chargeur | Bull      | Bull       | Bull   | Bull         | Bull  | Bull  | Bull        | Bull  | Scrapeur    | Scrapeur    | Scrapeur  | (orticulé) |
| J44 - 13/01 | 751   | 751   | 50t      | 50t      | 191       | 121        | 121    | 121          | 401   | 401   | 701         | 701   | _           | _           |           | (articule) |
| J45 - 14/01 | 400kW | 400kW | 370 kW   | 370 kW   | 100kW     | 100kW      | 100kW  | 100kW        | 320kW | 320kW | 450kW       | 450kW | 34 m3       | 34 m3       | 34 m3     |            |
| J46 - 15/01 | Nº 1  | Nº 2  | Nº 1     | Nº 2     | Nº 1      | Nº 2       | Nº 3   | Nº 4         | Nº 1  | Nº 2  | Nº 1        | Nº 2  | Nº 1        | Nº 2        | Nº 3      | 7          |
| J47 - 16/01 |       | N 2   |          | N 2      |           | <b>N</b> 2 | 11 3   | 11 4         |       | N 2   |             | 14 2  |             | 1 2         | 11.3      | ening      |
|             |       |       |          |          |           |            |        |              |       |       |             |       |             |             |           | olant      |

#### Agenda des engins

Notez que si le planning chemin de fer n'a été déroulé que jusqu'à un jour « J », l'agenda des engins n'est disponible que jusqu'à ce même jour.

#### **Représentations graphiques :**

Jours : sur la partie gauche de l'agenda, vous accédez aux jours de la simulation : J3-03/12 Jours : sur la partie gauche de l'agenda, vous accédez aux jours de la simulation : J3-03/12

- <u>Engins</u> : en bas sont listés les engins utilisés, triés par familles, types d'engin puis engins : 🕅
- Représentation de l'<u>usage</u> des engins, on distingue trois états :

« Hachuré mauve et blanc » signifie que l'engin est réservé pour le mouvement mais pas encore utilisé (ie. Le mouvement ne peut pas commencer à la date prévue)

M02

« Mauve uni » signifie que l'engin est utilisé sur le mouvement.

« Gris uni » signifie que l'engin est en attente (ie : il a été utilisé par un mouvement puis sera utilisé par un autre.

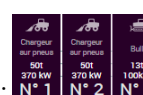

#### Terrassor

• Notez que la conjonction de ces états est possible :

« Hachuré sur gris » : l'engin est en attente ET réservé par un mouvement qui ne peut commencer à la date souhaitée.

« Hachuré sur mauve » : l'engin est utilisé par un mouvement ET réservé par un autre qui ne peut commencer à la date souhaitée.

• <u>Week-ends</u>, jours fériés et <u>aléas</u> :

Les week-ends et jours fériés sont représenté par des traits horizontaux verts.

Les jours d'aléas (pluie, gel, vent, grève ...) par des traits jaunes

La superposition est possible.

#### Agrandir et réduire l'agenda

Il suffit de cliquer sur Agrandir l'agenda ou Réduire l'agenda.

Quand il est « agrandi », les limites verticales de l'agenda sont alors celles de votre écran.

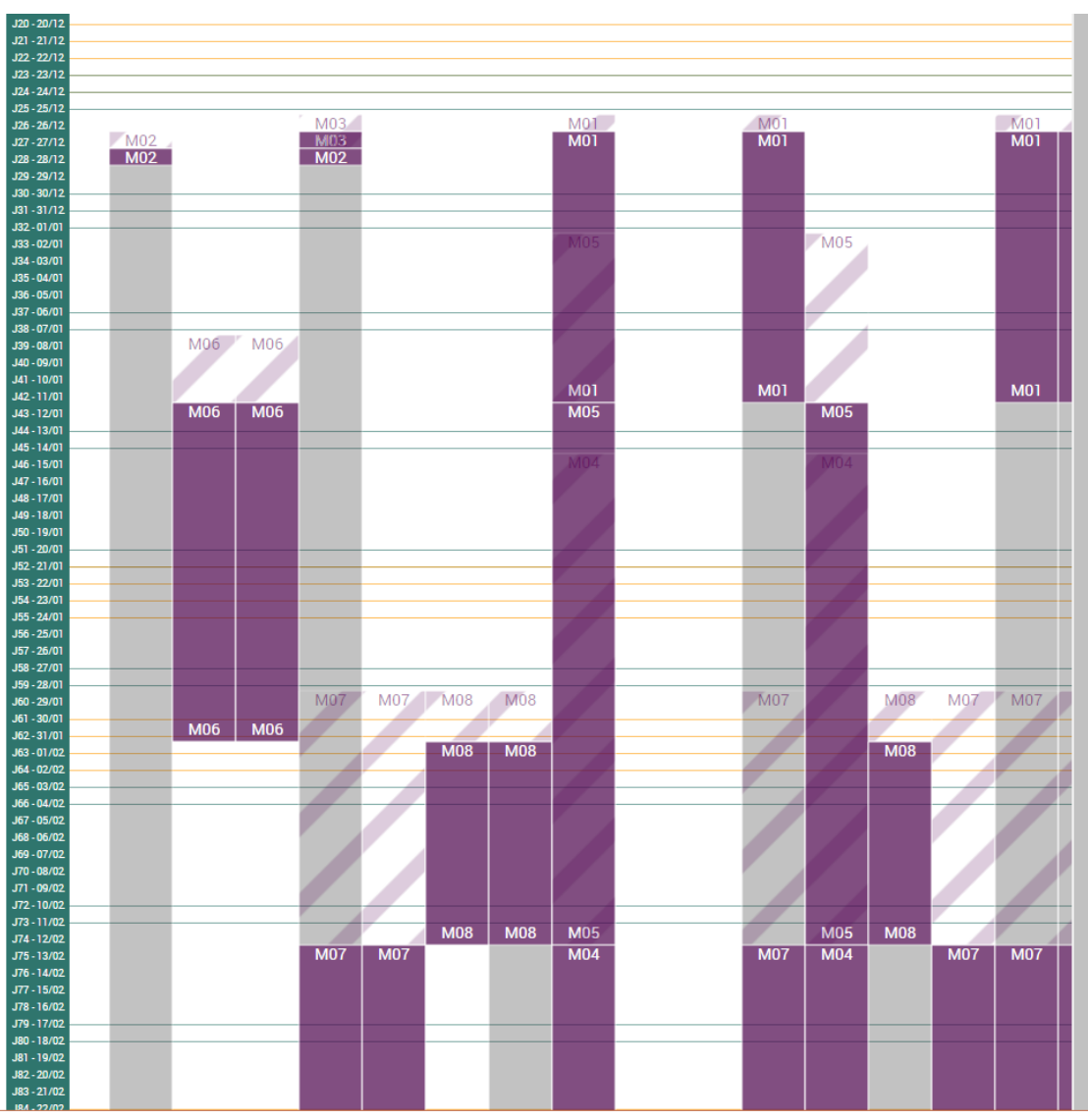

Agenda redimensionné

### 8.2.4 Le tableau de bord

### 8.2.4.1 Informations « temps réel »

Pendant le déroulement du terrassement, le tableau de bord vous donne en temps réel les indicateurs principaux du chantier. Ces indicateurs représentent, soit des valeurs cumulées, soit des valeurs du jours courant.

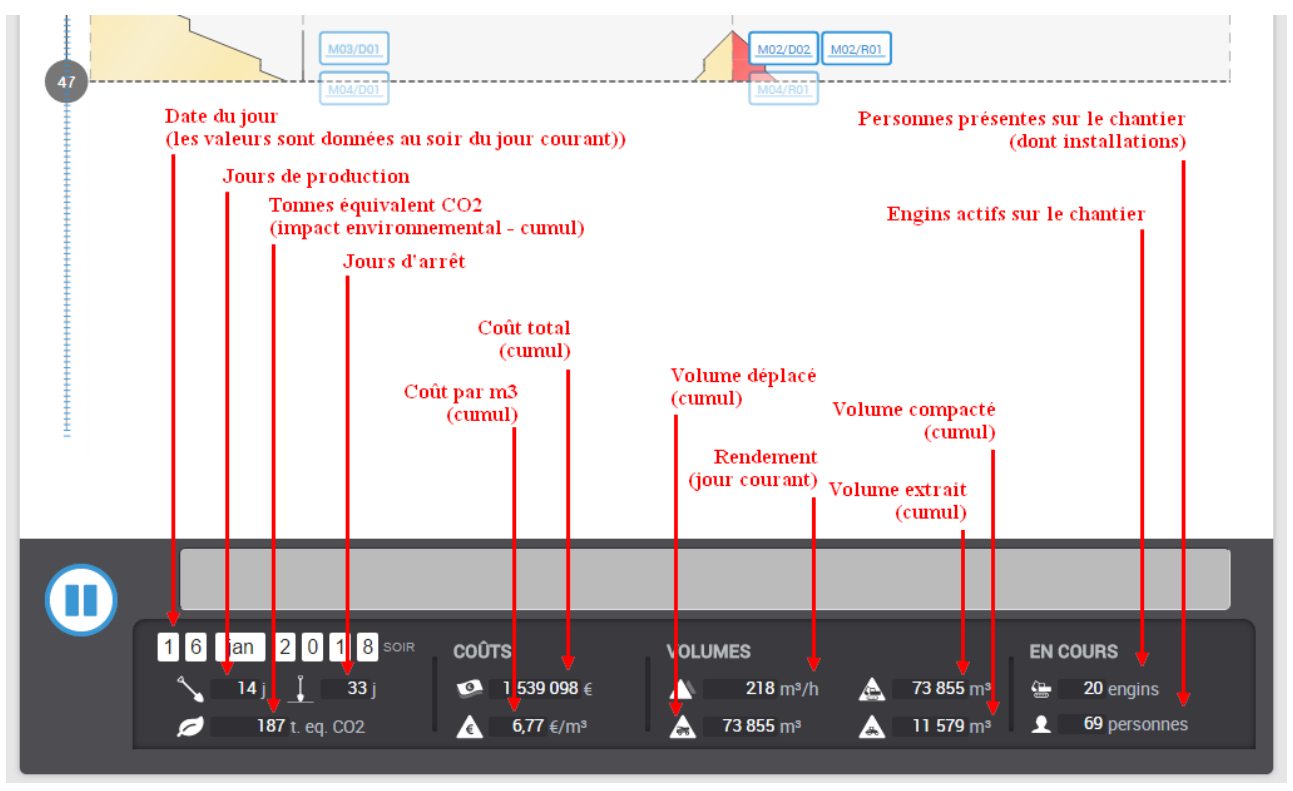

#### Informations du tableau de bord

#### Date du jour :

Il s'agit ici du soir du 47ème jour, à savoir le 16 janvier 2018. La date de début du chantier n'est pas choisie par l'élève, mais est un paramètre imposé – l'installation du chantier commence à cette date.

#### Jours de production :

Ensemble des jours où le terrassement est possible et effectué. Les jours d'installation et de repliement ne sont pas comptés comme des jours de production. Il en est de même pour les WE, les jours fériés ou tout autre jour chômé.

#### Jours d'arrêt :

Tous les jours sans terrassement.

#### <u> Tonnes équivalent CO2 :</u>

Il s'agit de l'indicateur environnemental du chantier. Pour le simulateur le calcul est simplifié : sont pris en compte l'usage des engins (leur consommation de carburant) ainsi que l'épandage de chaux. Cet indicateur sera comparé avec « l'objectif CO2 » du chantier qui est fonction des volumes et des types de sol déplacés.

#### <u>Coût total :</u>

L'ensemble des coûts du chantier est pris en compte. Les coûts fixes des engins sont intégrés dès le premier jour, puis au jour le jour, les consommations et autres coûts d'usage ainsi que les coûts d'inactivité s'agrègent.

#### <u>Coût par m3 :</u>

Il s'agit du ratio entre les volumes déplacés (total) et les coûts induits par leur déblai, déplacement puis remblai.

#### <u>Rendement :</u>

C'est la moyenne des rendements des mouvements actifs en cours.

Volume déplacé (total) :

On comptabilise ici l'ensemble des sols déplacés. La terre d'un déblai pouvant être comptabilisée plusieurs fois : ex. déblai vers dépôt provisoire puis dépôt provisoire vers remblai.

#### Volume extrait :

On ne comptabilise que les sols déblayés.

#### Volume compacté :

On ne comptabilise que les sols remblayés.

#### Personnes présentes sur le chantier :

Il s'agit de l'ensemble des personnes présentes et actives sur le chantier au jour J. On compte également l'ensemble du personnel présent sur les installations (même si le jour est chômé).

#### Engins actifs sur le chantier

Il s'agit de l'ensemble des engins en cours de production au jour J.

#### 8.2.4.2 Accès aux informations contextuelles (étiquettes)

On accède à ces informations, quand l'animation est arrêtée, par un clic sur une étiquette « mouvement / cubature ». Les indicateurs disponibles sont ceux du chantier qui restent pertinents pour le contexte choisi.

#### Mouvement / Cubature

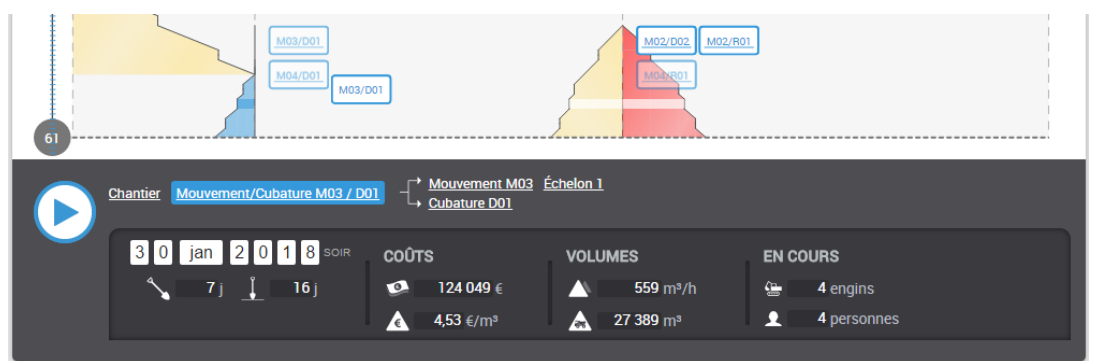

#### Mouvement M03 / Cubature D01

Mouvement

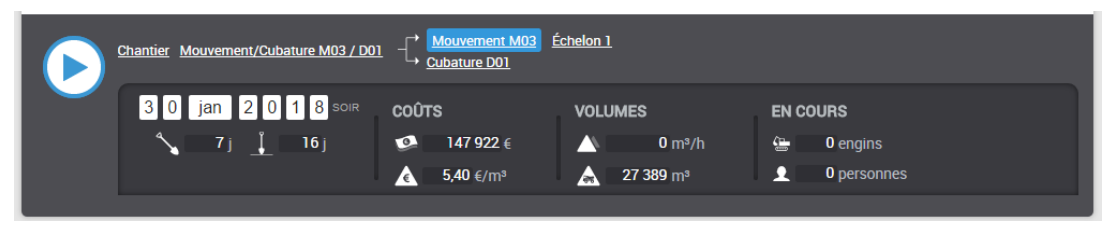

#### Mouvement M03

#### <u>Échelon</u>

Pour chaque échelon, on accède aux rendement des phases qui le composent. De cette façon, on peut comprendre quelle est la phase qui « minimise » le rendement de l'échelon.

| Chantier Mouvement/Cubature M03 | / D01 - Cubature D01                                 | Échelon 1 |                                                    |  |  |
|---------------------------------|------------------------------------------------------|-----------|----------------------------------------------------|--|--|
| ECHELON                         | EXTRACTION<br>▲ 559 m³/h<br>▲ 3 158 €/j<br>▲ 568 €/j | TRANSPORT | RÉGALAGE<br>▲ 880 m³/h<br>▲ 2 679 €/j<br>▲ 320 €/j |  |  |
|                                 |                                                      |           |                                                    |  |  |

Mouvement M03 : échelon 1

#### <u>Cubature</u>

Pour les cubatures, il y a un cas particulier concernant le nombre d'engins en cours (et donc la sécurité). On comptabilise les engins de transport avec un ratio entre la cubature de déblai et de remblai (on prend également en compte les

cubatures traversées si nécessaire). En conséquence, le deuxième chiffre donné est une moyenne qui correspond au mieux à l'occupation réelle de la cubature. En résumé, sur les cubatures de déblai, on enlève des engins de transport qu'on rajoute sur les cubatures de remblai.

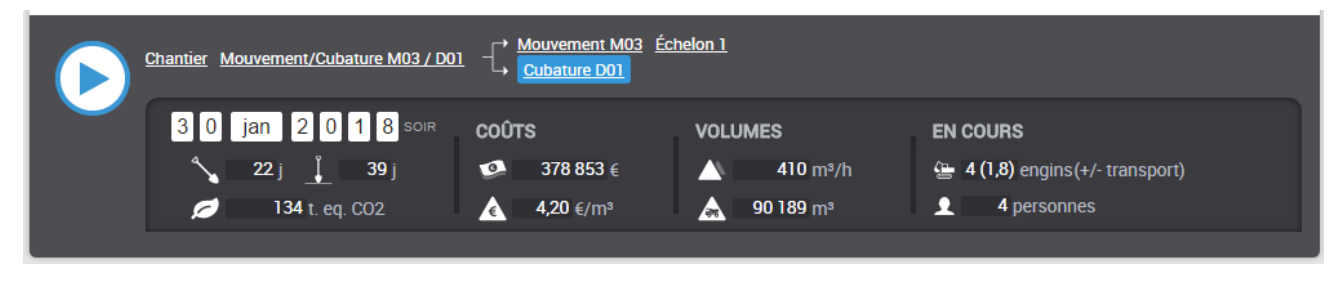

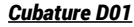

#### 8.2.4.3 Messages d'information

Informations mouvements et pauses

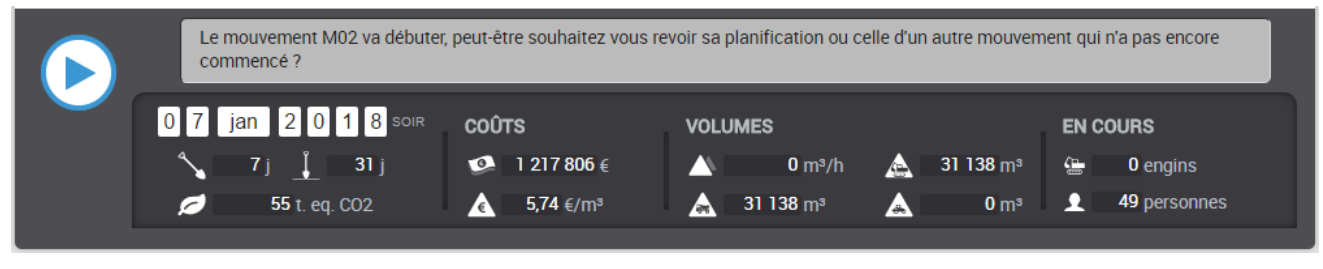

Début de mouvement : pause de la simulation

Si le chantier a été paramétré dans cette intention, des messages vous préviennent avant le commencement d'un mouvement et génèrent une pause automatique dans le déroulé. De cette façon, vous pouvez éventuellement reprogrammer un ou plusieurs mouvements (qui n'ont pas encore commencé).

#### <u>Aléas</u>

| Gel : "Période de gel sévère "<br>Commence le Lundi 5 Février 2018 - Reprise possible le Mercredi 7 Février 2018 |                                                                |                                                 |                                                     |                                      |  |  |
|----------------------------------------------------------------------------------------------------|----------------------------------------------------------------|-------------------------------------------------|-----------------------------------------------------|--------------------------------------|--|--|
| 0 5 fév 2 0 1 8 soir<br><sup>^</sup> 26 j ⊥ 41 j<br>Ø 400 t. eq. CO2                                             | COÛTS                                                          | VOLUMES<br>559 m³/h<br>135 615 m³               | ▲ 135 615 m <sup>3</sup><br>▲ 29 775 m <sup>3</sup> | EN COURS<br>5 engins<br>54 personnes |  |  |
|                                                                                                    |                                                                |                                                 |                                                     |                                      |  |  |
| Réseaux aériens : "Travaux inte<br>Commence le Jeudi 22 Février                                                  | erdits sur la cubature D02 po<br>2018 - Reprise possible le Lu | ur sécurisation"<br>Indi 26 Février 2018 - Coût | : 4000 Euros.                                       |                                      |  |  |

#### Aléas : pause de la simulation

Des aléas peuvent survenir à tout moment sur le chantier (météo, imprévu). Ces aléas bloquent tout ou partie des travaux. Vous êtes prévenu par message et pause du déroulé. De cette façon, vous pouvez éventuellement reprogrammer les mouvements qui n'ont pas commencé.

### 8.2.4.4 Pénalités financières

Si vous dépassez le délai maximum imparti au chantier, vous serez frappé par des pénalités financières (0,1% du budget total par jour de retard, plafonnement à 3%).

#### Terrassor

Ces pénalités vous sont annoncées la veille de leur départ.

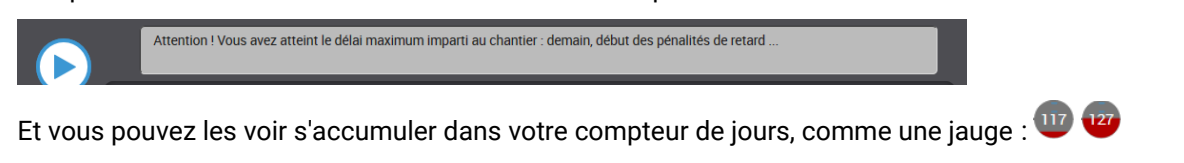

#### Fin de simulation - relancer - corriger - recommencer 8.3

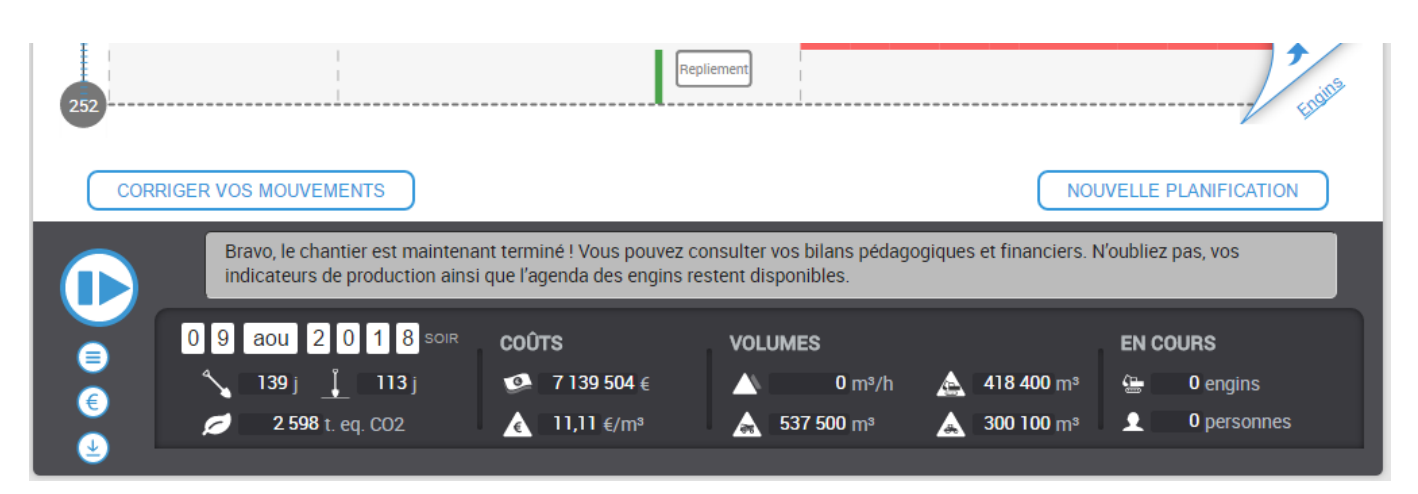

État du bloc en fin de simulation

Quand la simulation se termine, plusieurs items apparaissent ou se modifient sur votre écran.

- Un message sur le tableau de bord vous informe et vous félicite de cette fin, vous allez pouvoir analyser vos résultats !
- Le bouton 🕑 permet de relancer l'animation depuis le premier jour. •
- CORRIGER VOS MOUVEMENTS vous permet de corriger votre étude (recommencer mais en Le bouton conservant toutes vos saisies).
- NOUVELLE PLANIFICATION Le bouton vous permet de recommencer votre étude de « zéro » (attention vous perdez toutes vos saisies, pensez à sauvegarder votre étude avant !).

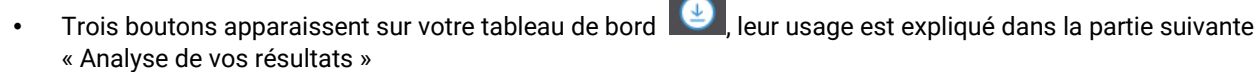

€

En fin de simulation, 3 boutons apparaissent Ils vous permettent respectivement :

- d'accéder à votre analyse pédagogique ();
- d'accéder à votre bilan financier );
- d'**archiver vos résultats** au format html

## 9.1 Analyse pédagogique 🗐

### 9.1.1 Résultats et objectifs

|       | Objectifs           | Votre résultat     |
|-------|---------------------|--------------------|
| Délai | 340 jours           | 252 jours          |
| Coût  | 4 200 000 €         | 7 139 503,85 €     |
| C02   | 1 652,35 t. eq. CO2 | 2 597,6 t. eq. CO2 |

Ces indicateurs synthétiques comparent vos résultats avec les objectifs attendus (fournis : délai et coût, et induits par le dimensionnement du chantier : CO2). Vous savez immédiatement si vous avez « réussi ».

### 9.1.2 Chiffres clés

| Coût des mouvements   | 5 973 303,85 € |
|-----------------------|----------------|
| Coût du m3 déplacé    | 11,11€         |
| Volume total déplacé  | 537 500 m3     |
| Volume total extrait  | 418 400 m3     |
| Volume total compacté | 300 100 m3     |

Ces indicateurs synthétiques ne correspondent pas à des objectifs mais vous pouvez les comparer avec ceux d'autres études.

|        | Volume     | Coût           | Coût / m3    | Rendement   | Engins | CO2                |
|--------|------------|----------------|--------------|-------------|--------|--------------------|
| M01    | 62 800 m3  | 340 505,96 €   | 5,42 € / m3  | 635,47 m3/h | 8      | 117,39 t. eq. CO2  |
| M02    | 125 700 m3 | 1 678 190,64 € | 13,35 € / m3 | 236,31 m3/h | 12     | 842,37 t. eq. CO2  |
| M03    | 119 100 m3 | 535 070,6 €    | 4,49 € / m3  | 558,96 m3/h | 5      | 235,55 t. eq. CO2  |
| M04    | 55 300 m3  | 936 826,3 €    | 16,94 € / m3 | 210 m3/h    | 11     | 395,25 t. eq. CO2  |
| M05    | 119 100 m3 | 1 540 931,64 € | 12,94 € / m3 | 315,98 m3/h | 14     | 646,44 t. eq. CO2  |
| M06    | 55 500 m3  | 941 778,71 €   | 16,97 € / m3 | 236,31 m3/h | 10     | 360,61 t. eq. CO2  |
|        |            |                |              |             |        |                    |
| Totaux | 537 500 m3 | 5 973 303,85 € |              |             |        | 2 597,6 t. eq. CO2 |

### 9.1.3 Bilan des mouvements

Ces indicateurs vous permettent de comparer les mouvements entre eux (coûts, rendements ...)

### 9.1.4 Détail des échelons

|     |                | Rendement     | Activité        | Inactivité     |
|-----|----------------|---------------|-----------------|----------------|
| M02 | Echelon 1      | 236,308 m3/h  | 20 333,46 € €/j | 2 767,66 € €/j |
|     | Extraction     | 236,308 m3/h  | 2 589,55 € €/j  | 454,55 € €/j   |
|     | Transformation | 358,4 m3/h    | 5 212,67 € €/j  | 529,67 € €/j   |
|     | Transport      | 358,154 m3/h  | 5 684,24 € €/j  | 795,44 € €/j   |
|     | Régalage       | 880 m3/h      | 2 679 € €/j     | 320 € €/j      |
|     | Compactage     | 1 111,86 m3/h | 1 010 € €/j     | 100 € €/j      |

Ces indicateurs permettent de comprendre pourquoi vous obtenez tel ou tel rendement sur un échelon (minimum des rendements des phases qui le composent) – vous savez également quelles phases sont vecteurs de surcoût.

### 9.1.5 Bilan de l'installation

|                                               |                          | Quantité | Coût      | Mise en oeuvre | Bonus QSE               |
|-----------------------------------------------|--------------------------|----------|-----------|----------------|-------------------------|
| Général                                       | Chef de chantier         | 1        | 109 350 € |                | Q:8/8<br>S:8/8<br>E:7/7 |
|                                               | Assistant                | 3        | 97 200 €  |                | Q:2/2<br>S:2/2<br>E:2/2 |
|                                               | Etat des lieux           |          | 1 000 €   | 0.5 j          | Q:0/0<br>S:0/0<br>E:3/3 |
|                                               | Démontage et restitution |          | 127 100 € | 7 j            | Q:0/0<br>S:0/0<br>E:9/9 |
| Cantonnements et installations<br>provisoires | Bureaux                  | 2        | 1 800 €   | 0.2 j          | Q:6/6<br>S:0/0<br>E:0/0 |

Ces indicateurs détaillent les résultats de votre installation de chantier, notamment son coût. L'analyse des bonus QSE vous permet de valider que vos choix vous on permis d'accéder à l'ensemble des bonus.

### 9.1.6 Votre calcul de QSE

Vous obtenez une note globale et une explication poste par poste. Les critères sont les suivants :

- Qualité : avez vous fait des erreurs lors de la constitution de vos échelons ?
- Sécurité : le nombre d'engin détecté au km sur les cubatures permet-il de travailler en sécurité ?
- Environnement : la consommation en carburant des engins du chantier et votre usage de chaux est elle satisfaisante par rapport aux attentes statistiques liées au dimensionnement du chantier ?

Pour chacun de ces critères, vous accédez à votre bonus (obtenu grâce à l'installation de chantier)

### 9.1.7 Analyse de la planification

L'analyse de votre planification génère votre note « Qualité », elle est détaillée ici :

- Erreurs dans la constitution des échelons : 0
- Erreur de cohérence entre engins : 1

#### Passage : 1 MOUVEMENT M05, ECHELON 1 Vous devez utiliser des moyens de transport identiques au sein d'un même échelon. Vous devez corriger vos échelons avant de pouvoir lancer la simulation.

- Erreur dans la saisie des dates des mouvements : 0
- Erreur chantier trop long : 0
- Erreur de remblai mal dimensionné : 0
- Erreur sur engins inutiles : 2

#### Passage : 1

MOUVEMENT M05, ECHELON 1, PRÉPARATION Bull 70t - 450kW

Passage : 1

MOUVEMENT M05, ECHELON 1, TRANSFORMATION Concasseur cribleur 1000 t/h

#### Passage : 2

MOUVEMENT M05, ECHELON 1, PRÉPARATION Bull 70t - 450kW

#### Passage : 2

MOUVEMENT M05, ECHELON 1, TRANSFORMATION Concasseur cribleur 1000 t/h

Passage : 3 MOUVEMENT M05, ECHELON 1, PRÉPARATION Bull 70t - 450kW

Passage : 3 MOUVEMENT M05, ECHELON 1, TRANSFORMATION Concasseur cribleur 1000 t/h

• Erreurs dans l'installation' : 0

Passage : 2 Pensez-vous que Le démontage des installations et la restitution soient facultatifs ?. Revoyez votre installation.

Nombre de corrections nécessaires pour lancer la simulation : 2

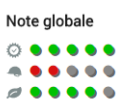

#### Qualité

Votre note : 5/5 ( = base + bonus "Installation" : 3.67 + 1.25) Note la plus faible détectée sur un mouvement : 1/5 Mouvement : M01 cf. "Analyse de votre planification"

Sécurité

Votre note : 2/5 ( = base + bonus "Installation" : 1 + 1.06) Nombre d'engins maximum détectés au km sur une cubature : 14 Cubature : D01 Jour : 165

#### Environnement

Votre note : 4/5 ( = base + bonus "Installation" : 3 + 1.04) Votre production de CO2 : 2598 t Votre objectif de production de CO2 : 1652 t

### 9.2 Bilan financier

### 9.2.1 Bilan global du chantier

| Coûts d'installation | Coûts de repliement | Coûts des mouvements                                                                         | Coûts fixes (engins) | Coûts des aléas | Total          |
|----------------------|---------------------|----------------------------------------------------------------------------------------------|----------------------|-----------------|----------------|
| 942 700 €            | 127 100 €           | Coûts de déblai : 4 722 512,85 €<br>Coûts de remblai : 1 250 791 €<br>Coûts de réglage : 0 € | 96 400 €             | 0€              | 7 139 503,85 € |
|                      |                     | = 5 973 303,85 €                                                                             |                      |                 |                |

Cette synthèse vous permet de connaître les coûts des postes « globaux ».

### 9.2.2 Bilan des cubatures

| D01   | 2 240 180,57 € |
|-------|----------------|
| D02   | 1 377 666,64 € |
| DD01  | 121 264 €      |
| DP01  | 1 196 994,64 € |
| R01   | 909 312 €      |
| ST01  | 127 886 €      |
| Total | 5 973 303,85 € |

Les coûts de chacune des cubatures. En l'absence de réglage, ce coût est égal à la somme des coûts des mouvements.

### 9.2.3 Bilan des mouvements

|        | Coûts d'activité<br>(jour) | Coûts d'inactivité<br>(jour) | Coûts en déblai | Coûts en remblai | Total          |
|--------|----------------------------|------------------------------|-----------------|------------------|----------------|
| M01    | 19 467,16 €                | 3 031,16 €                   | 219 241,96 €    | 121 264 €        | 340 505,96 €   |
| M02    | 20 333,46 €                | 2 767,66 €                   | 1 377 666,64 €  | 300 524 €        | 1 678 190,64 € |
| M03    | 14 578,16 €                | 2867,16€                     | 442 741,6 €     | 92 329 €         | 535 070,6 €    |
| M04    | 19 298,46 €                | 2 642,66 €                   | 764 304,3 €     | 172 522 €        | 936 826,3 €    |
| M05    | 22 772,79 €                | <u>3 050,99</u> €            | 1 104 665,64 €  | 436 266 €        | 1 540 931,64 € |
| M06    | 18 732,79 €                | 2 650,99 €                   | 813 892,71 €    | 127 886 €        | 941 778,71 €   |
|        |                            |                              |                 |                  |                |
| Totaux |                            |                              | 4 722 512,85 €  | 1 250 791 €      | 5 973 303,85 € |

Pour chaque mouvement, vous obtenez une analyse détaillée de son coût et des sources et répartitions de ce coût.

### 9.2.4 Bilan de l'installation

|                                               |                          | Coût      | dont coûts fixes |
|-----------------------------------------------|--------------------------|-----------|------------------|
| Général                                       | Chef de chantier         | 109 350 € | 0€               |
|                                               | Assistant                | 97 200 €  | 0€               |
|                                               | Etat des lieux           | 1 000 €   | 1 000 €          |
|                                               | Démontage et restitution | 127 100 € | 0€               |
| Cantonnements et installations<br>provisoires | Bureaux                  | 1 800 €   | 0€               |
|                                               | WC douches vestiaires    | 1 350 €   | 0 €              |

Poste par poste, bilan financier de l'installation avec les coûts fixes associés.

### 9.2.5 Bilan des engins

|                          | Coûts d'activité<br>(jour) | Coûts d'inactivité<br>(jour) | <i>Coûts affectés au chantier<br/>(dont coûts fixes - transfert)</i> | Coûts en activité | Coûts en<br>inactivité | Total<br>sur mouvements |
|--------------------------|----------------------------|------------------------------|----------------------------------------------------------------------|-------------------|------------------------|-------------------------|
| Pelle<br>75t - 400kW : 1 | 2 589,55 €                 | AEA EE G                     | 4 200 €<br>(4 200 €)                                                 | 186 447,6€        | 87 273,6 €             | 273 721,2€              |
| Pelle<br>75t - 400kW : 2 |                            | 404,00 €                     | 4 200 €<br>(4 200 €)                                                 | 336 641,5€        | 68 182,5€              | 404 824 €               |

Analyse des coûts de chacun des engins du chantier (coûts d'activité, d'inactivité, coûts fixes, coûts sur mouvements).

# 9.3 Archiver vos résultats 坐

Au clic sur le bouton, le simulateur vous permet de sauvegarder votre analyse pédagogique, votre bilan financier ainsi que l'épure du chantier et le planning de terrassement.

| Enregistrer sous                                   |                       |   |            |      |        |     |                     |          | ×      |
|----------------------------------------------------|-----------------------|---|------------|------|--------|-----|---------------------|----------|--------|
| $\leftarrow$ $\rightarrow$ $\checkmark$ $\uparrow$ | > data > archives     |   |            |      |        | ~ Ö | Rechercher dans : a | archives | P      |
| Organiser 👻 No                                     | ouveau dossier        |   |            |      |        |     |                     | •        | ?      |
| 💻 Ce PC                                            | ^ Nom                 | ^ | Modifié le | Туре | Taille |     |                     |          |        |
| 📃 Bureau                                           |                       |   |            |      |        |     |                     |          |        |
| 🔮 Documents                                        |                       |   |            |      |        |     |                     |          |        |
| 👆 Downloads                                        |                       |   |            |      |        |     |                     |          |        |
| Images                                             | ¥                     |   |            |      |        |     |                     |          |        |
| <u>N</u> om du fichier :                           | resume.html           |   |            |      |        |     |                     |          | $\sim$ |
| <u>T</u> ype :                                     | Firefox HTML Document |   |            |      |        |     |                     |          | $\sim$ |
| ∧ Masquer les dossie                               | ers                   |   |            |      |        |     | <u>E</u> nregistrer | Annuler  | r      |

Enregistrement de votre archive

Important : Notez dans quel répertoire vous sauvegardez cette archive, le mieux est de la stocker sur votre clé USB.

# 10 Crédits

### 10.1 Initiative

Ce simulateur est le fruit d'une initiative concertée entre les académies de Bordeaux et de Poitiers (Thierry Kessenheimer et Patrick Potier, IA IPR), le réseau national de ressources en technologie (Jean-Luc Pénichou et Jean Michel Raynaud, enseignants), et l'association ASCO-TP (Noël Richet, délégué général).

### 10.2 Maîtrise d'ouvrage

Association pour la connaissance des travaux publics (ASCO-TP)

9 rue de Berri - 75008 PARIS / contact@asco-tp.fr - www.planete-tp.fr / SIRET : 37873905600042

### 10.3 Partenaires

- Ministère de l'éducation nationale, de l'enseignement supérieur et de la recherche
- Fédération Nationale des Travaux Publics (FNTP)
- Fondation B.T.P. Plus
- Fédération Nationale des SCOP du B.T.P. (FNSCOP)
- Fondation de l'École Française du Béton (EFB)
- Association pour la connaissance des travaux publics (ASCO-TP)
- Comité de concertation et de coordination de l'apprentissage du bâtiment et des travaux publics (CCCA-BTP)
- Entreprise COSEA

### 10.4 Conception et réalisation

ADDEO / 19 place des Basques - 33000 BORDEAUX

### 10.5 Assistance à la maîtrise d'ouvrage

François Xavier BODIN - Société BXF Conseil

### 10.6 Coordination technique

Robert PIECHON - Responsable Formation et Communication des Écoles - Entreprise COSEA

### 10.7 Coordination opérationnelle

- Noël RICHET Délégué général / ASCO-TP
- Thierry KESSENHEIMER / Inspecteur d'académie, Directeur Académique à la Formation Initiale et Continue Académie de Bordeaux
- · Patrick POTIER / Inspecteur d'académie, Inspecteur pédagogique régional Académie de Poitiers
- Jean-Luc PENICHOU / Enseignant à l'ESPE de l'université de Poitiers Réseau national de ressources en technologie
- Jean-Michel RAYNAUD / Enseignant au collège Camille Guérin à Vouneuil-sur-Vienne Réseau national de ressources en technologie
- Bruno CAPBERN Société ADDEO / Chef de projet

### 10.8 Contributeurs et auteurs

Erik LELEU / Directeur des ressources humaines - Entreprise COSEA

- Robert PIECHON / Responsable de la formation et de la communication aux écoles Entreprise COSEA
- Jean Marc BOUVIER / Enseignant BTS et intervenant ESTP Lycée St Lambert 75015 PARIS
- Xavier CHAILLOUX / Enseignant BTS Lycée Emile Combes 17800 PONS
- Gilles QUINTON / Enseignant BTS Lycée Cantau 64600 ANGLET
- Frédéric CHASTANET / Enseignant BTS EATP 19300 EGLETONS

### 10.9 Copyright

Toute reproduction, même partielle, des éléments inclus dans ce simulateur sont soumis à l'accord préalable d'ASCO-TP.